# 01 - SISTEMAS OPERACIONAIS -PRÁTICA

**PROFESSORES**:

OSMAR DE OLIVEIRA BRAZ JUNIOR

RICHARD HENRIQUE DE SOUZA

JORGE WERNER

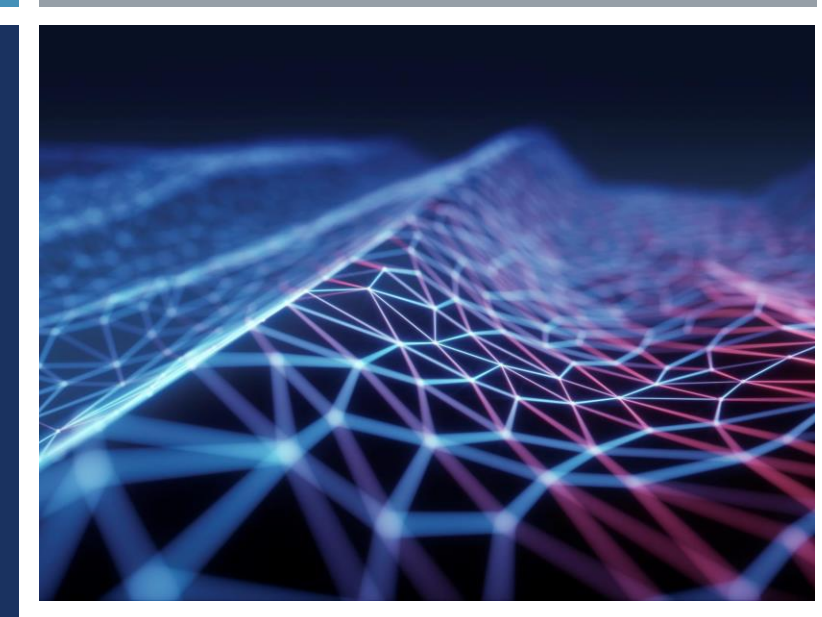

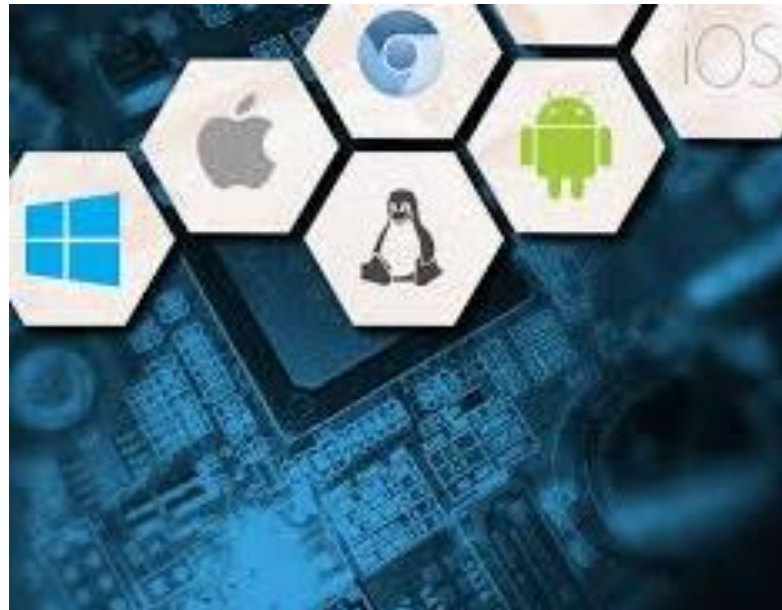

## <TECH\_WEEK>

#### **CONECTE-SE AO FUTURO**

29, 30 E 31 DE AGOSTO TEMA: INTELIGÊNCIA ARTIFICIAL

+ PALESTRAS

+ ATIVIDADES PRÁTICAS

+ PARTICIPAÇÃO DE GRANDES EMPRESAS

+ OPORTUNIDADES DE NETWORKING

+ APRENDIZADO E ATUALIZAÇÃO

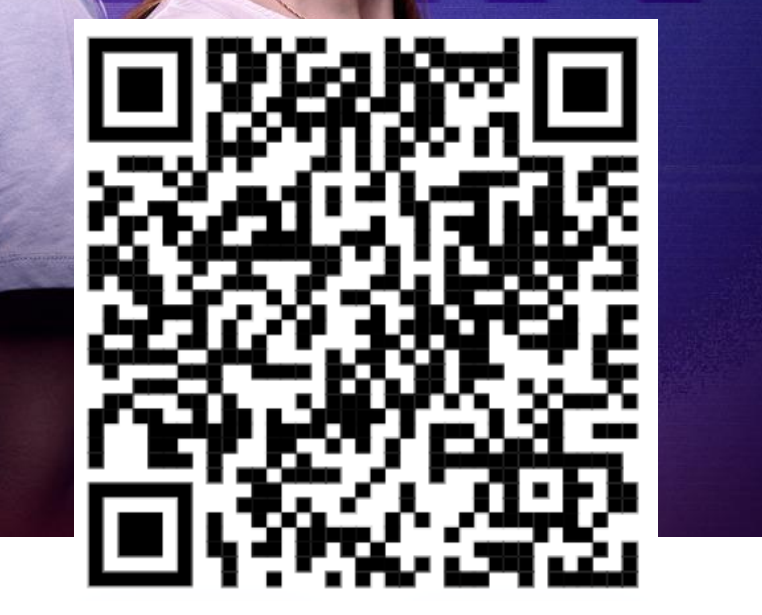

https://sites.google.com/view/techweek6

anima

## EXTENSÃO

- Olá, estudante!
- Já parou para pensar que a sua atuação profissional pode gerar impacto social e qualidade de vida para comunidades inteiras, desde a graduação?! Vem com a gente nesta missão incrível e verdadeiramente transformadora! Inscreva-se e participe dos nossos projetos de extensão 2023/2!
- Confira o catálogo de projetos e edital disponíveis no site da sua IES. Podem se inscrever estudantes de graduação nas modalidades presencial, live e semipresencial.
- Para se inscrever, siga o caminho:
  - Ulife > Vida Acadêmica > Pesquisa & Extensão > Inscrições Extensão
     Período de inscrição: 21/8 a 28/8
- Ah, e se liga: a inscrição não garante a reserva da vaga. A reserva será feita após o período de inscrição e considerará a ordem dos inscritos e o número de vagas. Estão aptos para as vagas alunos(as) com o contrato de matrícula/rematrícula concluído

## **ENSAO**

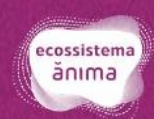

INSCRIÇÕES ABERTAS PARA OS PROJETOS DE EXTENSÃO USE SEUS CONHECIMENTOS PARA GERAR IMPACTOS SOCIAIS INSCRIÇÕES DE 1 A 28 DE AGOSTO

Para se inscrever, basta fazer login no Ulife e seguir o caminho: Vida Acadêmica > Pesquisa e Extensão > Inscrições Extensão.

Garanta sua vaga!

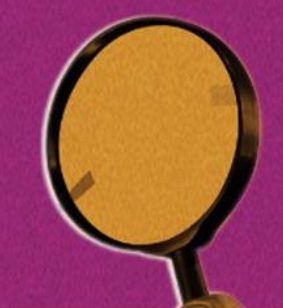

## LÍDER

Eleições líder de turma – Projeto Liderando

#### OBJETIVOS

- Conhecer o ambiente Windows
- Conceituar virtualização
- Preparar uma máquina virtual para executar os comandos Linux
- Executar comandos Linux e Windows
- Comparar comandos.

#### CONCEITO

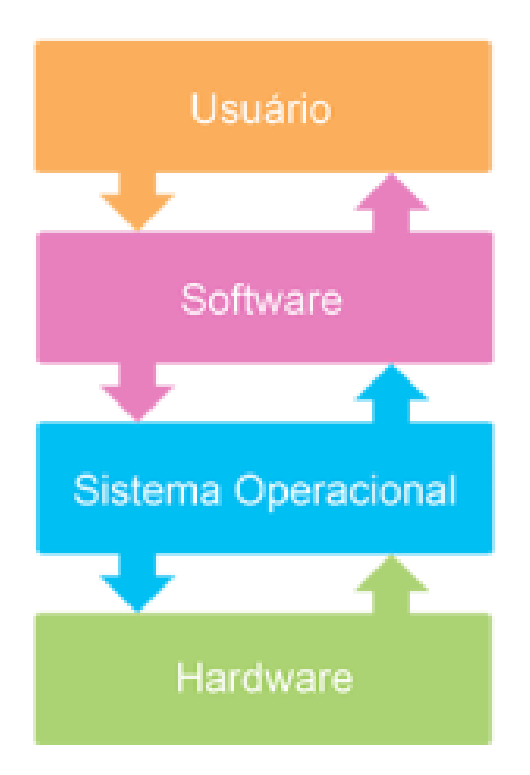

O que é um Sistema Operacional?

 É um software cuja função é controlar e gerenciar o funcionamento de um computador e seus diversos recursos.

## FUNÇÕES BÁSICAS

- Um sistema operacional possui as seguintes funções:
  - gerenciamento de processos;
  - gerenciamento de memória;
  - gerenciamento do sistema de arquivos;
  - gerenciamento da entrada e saída de dados.

#### SISTEMAS OPERACIONAIS

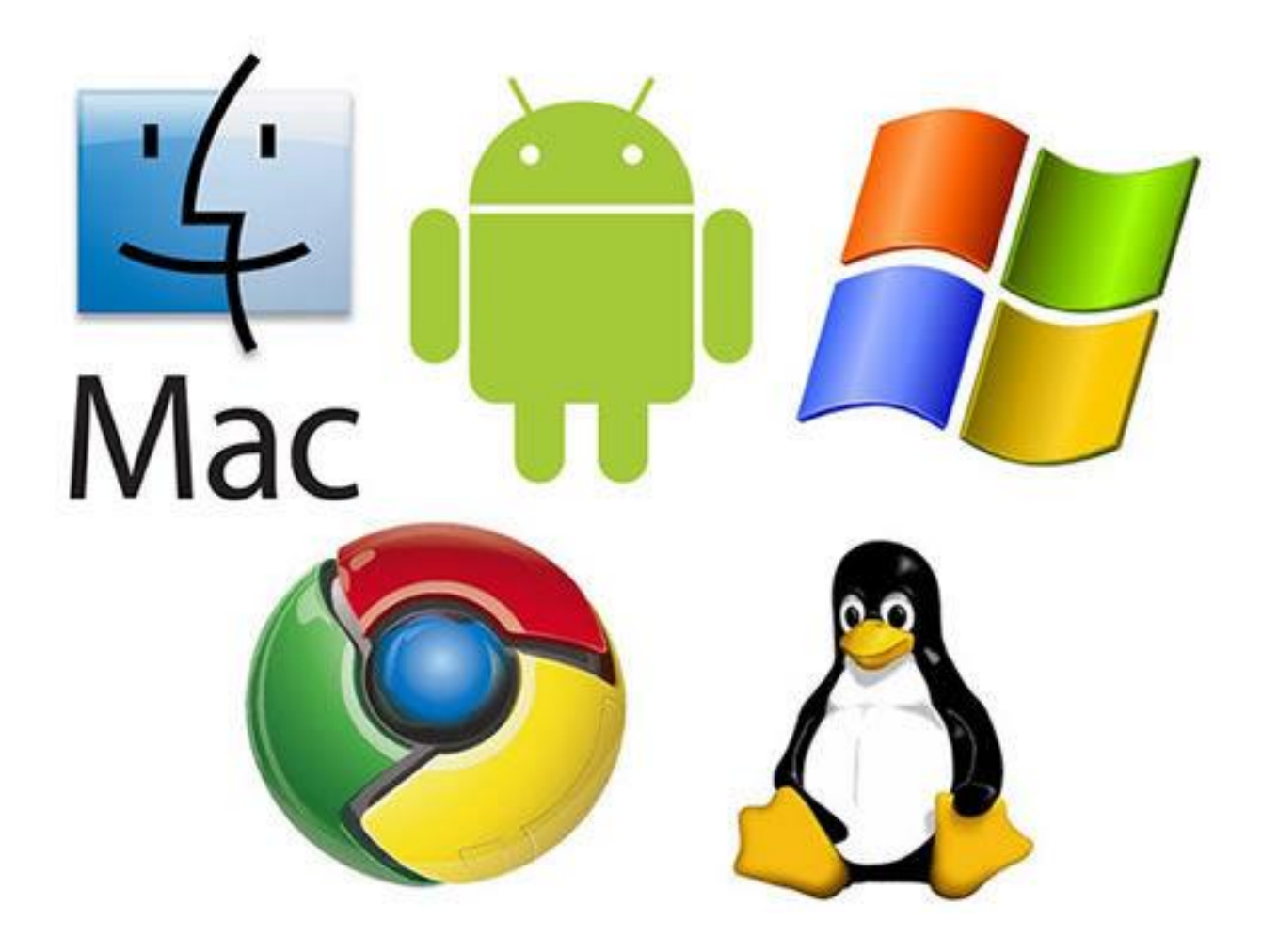

## LOCALIZAÇÃO DO SO

- No disco rígido ou
- Armazenado em um chip do tipo ROM

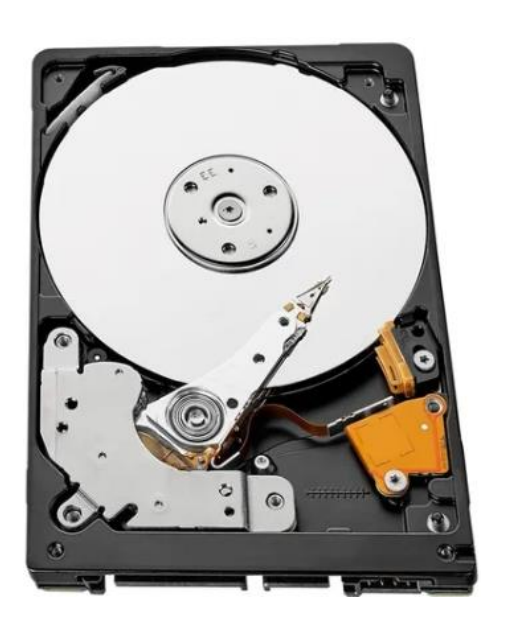

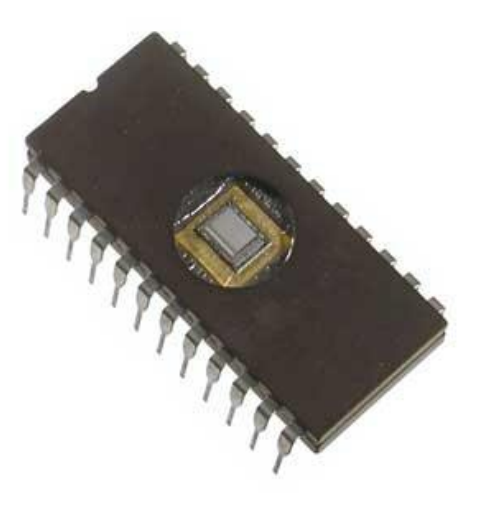

### TIPOS DE INTERFACE DE ACESSO AO SO

- CLI: Command-Line Interface Interface de Lin CLI GUI Comandos
  - O SO é controlado por meio de comandos emitidos em um prompt.
- **GUI**: Graphical User Interface Interface Gráfica
  - O SO é controlado por meio de elementos gráficos acessados com um dispositivo apontador, como um mouse ou via touch.
- Terminal: Software que emula um terminal de hardware, geralmente com uma interface de linha de comandos, que pode ser executada em uma interface gráfica.

#### TIPOS DE INTERFACE DE ACESSO AO SO

| 🖼 Prompt de Comando                                                                                    | — C | ⊐ × |                                                                                                    |                                                                        |                                         |                                                                                     |
|----------------------------------------------------------------------------------------------------|-----|-----|----------------------------------------------------------------------------------------------------|------------------------------------------------------------------------|-----------------------------------------|-------------------------------------------------------------------------------------|
| Microsoft Windows [versão 10.0.19043.1889]<br>(c) Microsoft Corporation. Todos os direitos reservados. |     |     | ^                                                                                                    |                                                                        |                                         |                                                                                     |
| C:\Users\osmar>_                                                                                       |     |     |                                                                                                    |                                                                        |                                         | GUI                                                                                 |
|                                                                                                    |     |     | -   🛃 📊 🛨                                                                                                    | Gerenciar V                                                            | Nindows                                 | – 🗆 X                                                                               |
|                                                                                                    |     |     | Arquivo Início Compartilhar                                                                                                    | Exibir Ferramentas de Aplicativo                                       |                                         | ~ 😮                                                                                 |
|                                                                                                    |     |     | ★     ↓     ↓     ↓     ↓     ↓     ↓     ↓     ↓     ↓     ↓     ↓     ↓     ↓     ↓     ↓     ↓     ↓     ↓     ↓     ↓     ↓     ↓     ↓     ↓     ↓     ↓     ↓     ↓     ↓     ↓     ↓     ↓     ↓     ↓     ↓     ↓     ↓     ↓     ↓     ↓     ↓     ↓     ↓     ↓     ↓     ↓     ↓     ↓     ↓     ↓     ↓     ↓     ↓     ↓     ↓     ↓     ↓     ↓     ↓     ↓     ↓     ↓     ↓     ↓     ↓     ↓     ↓     ↓     ↓     ↓     ↓     ↓     ↓     ↓     ↓     ↓     ↓     ↓     ↓     ↓     ↓     ↓     ↓     ↓     ↓     ↓     ↓     ↓     ↓     ↓     ↓     ↓     ↓     ↓     ↓     ↓     ↓     ↓     ↓     ↓     ↓     ↓     ↓     ↓     ↓     ↓     ↓     ↓     ↓     ↓     ↓     ↓     ↓     ↓     ↓     ↓     ↓     ↓     ↓     ↓     ↓     ↓     ↓     ↓     ↓     ↓     ↓     ↓     ↓     ↓     ↓     ↓     ↓     ↓     ↓ </th <th>rtar Aver para - Kexcluir<br/>ar caminho<br/>Patalho Copiar para - Renom</th> <th>• I I I I I I I I I I I I I I I I I I I</th> <th>III ▼ Elecionar tudo<br/>IIII Limpar seleção<br/>IIIIIIIIIIIIIIIIIIIIIIIIIIIIIIIIIIII</th> | rtar Aver para - Kexcluir<br>ar caminho<br>Patalho Copiar para - Renom | • I I I I I I I I I I I I I I I I I I I | III ▼ Elecionar tudo<br>IIII Limpar seleção<br>IIIIIIIIIIIIIIIIIIIIIIIIIIIIIIIIIIII |
|                                                                                                    |     |     | Área de Transferência                                                                                                    | Organizar                                                              | Novo Abrir                              | Selecionar                                                                          |
|                                                                                                    |     |     | ← → 👻  📙 → Este Comput                                                                                                    | ador > SSDM2 (C:) > Windows                                            | ۹ <mark>ت م</mark>                      | Pesquisar em Windows                                                                |
|                                                                                                    |     |     | > 📌 Acesso rápido                                                                                                    | Nome                                                                   | Data de modificação                     | Tipo                                                                                |
|                                                                                                    |     |     | 🗙 📃 Este Computador                                                                                                    | Core                                                                   | 07/12/2019 06:10                        | Documento XML                                                                       |
|                                                                                                    |     |     | <ul> <li>D Objects</li> </ul>                                                                                                    | CoreSingleLanguage                                                     | 07/12/2019 06:10                        | Documento XML                                                                       |
|                                                                                                    |     |     | Area de Trabalho                                                                                                    | i csup<br>□ diagerr                                                    | 23/10/2020 08:02                        | Documento de Ie<br>Documento XMI                                                    |
|                                                                                                    |     |     |                                                                                                    |                                                                        | 23/10/2020 08:15                        | Documento XML                                                                       |
|                                                                                                    |     |     |                                                                                                    | DPINST                                                                 | 22/03/2021 22:02                        | Documento de Te                                                                     |
|                                                                                                    |     |     |                                                                                                    | <br>DtcInstall                                                         | 02/02/2021 01:10                        | Documento de Te                                                                     |
|                                                                                                    |     |     | > 🛃 Minnas imagens                                                                                                    | 📊 explorer                                                             | 10/08/2022 06:34                        | Aplicativo                                                                          |
|                                                                                                    |     |     | > 🧭 Musica                                                                                                    | HelpPane                                                               | 12/08/2021 07:07                        | Aplicativo                                                                          |
|                                                                                                    |     |     |                                                                                                    | 💕 hh                                                                   | 07/12/2019 06:09                        | Aplicativo                                                                          |
|                                                                                                    |     |     | > 🖕 SSDM2 (C:)                                                                                                    | 📑 Isasetup                                                             | 23/10/2020 19:02                        | Documento de Te                                                                     |
|                                                                                                    |     |     | > 🚔 HD1TB (D:)                                                                                                    | mcafee_edge                                                            | 28/04/2020 04:59                        | lcone                                                                               |
|                                                                                                    |     |     | > 👝 Google Drive (G:)                                                                                                    | C mcafee_ie                                                            | 28/04/2020 04:59                        | lcone                                                                               |
|                                                                                                    |     |     | > 💣 Rede                                                                                                    | mib.bin                                                                | 07/12/2019 06:08                        | Arquivo BIN                                                                         |
|                                                                                                    |     |     | 126 itens 1 item selecionado 4.88 M                                                                                                    |                                                                        | 05/08/2012/02/14                        |                                                                                     |
|                                                                                                    |     |     |                                                                                                    |                                                                        |                                         | <u> </u>                                                                            |

#### **FIRMWARE**

- Firmware ou software embarcado é um conjunto de instruções programadas diretamente no hardware, que contém parâmetros específicos para a operação de um determinado dispositivo.
- Por exemplo,
  - A BIOS (Sistema Básico de Entrada e Saída) e a UEFI (Interface Extensível Unificada de Firmware) são exemplos de firmware, pois comportam instruções voltadas para a operação do hardware de um computador.

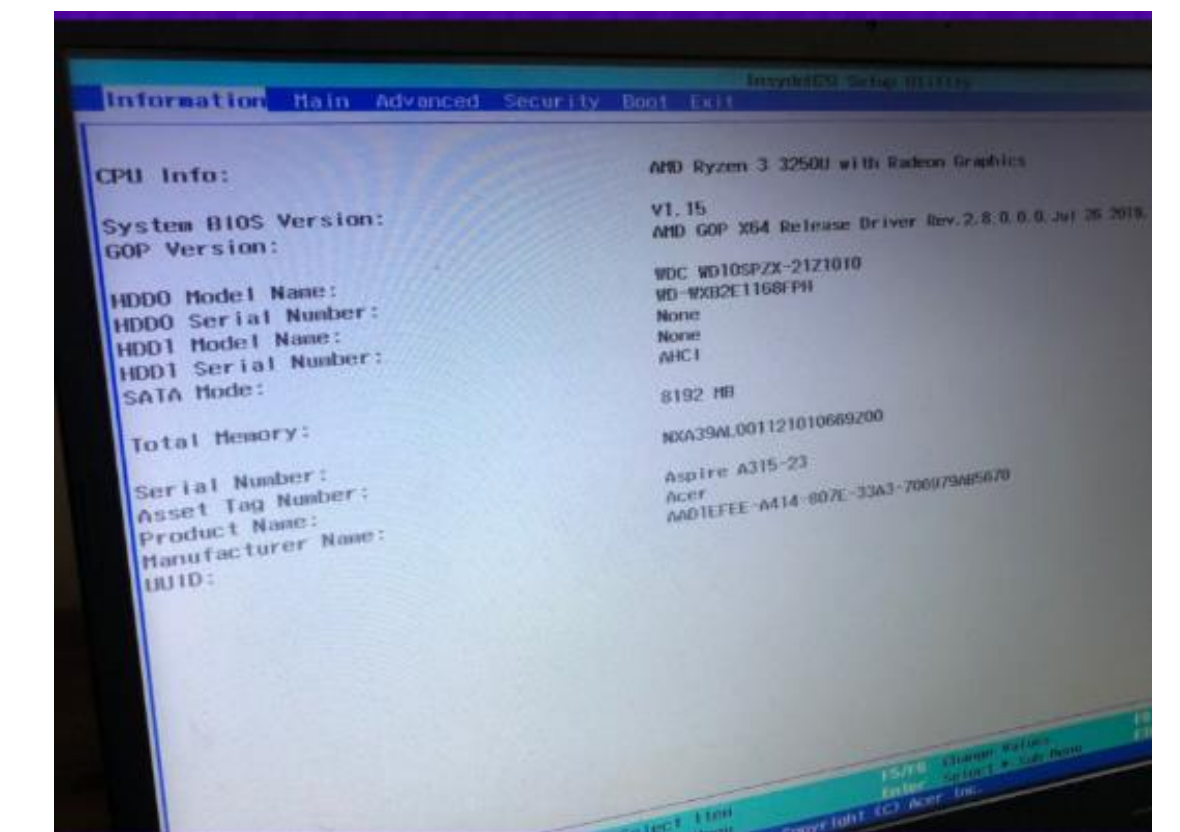

#### **ATIVIDADES**

- Quais seriam as principais dificuldades que um programador teria no desenvolvimento de uma aplicação em um ambiente sem um sistema operacional?
- Explique a seguinte sentença: O Sistema Operacional protege o usuário da máquina e a máquina do usuário".

## SIMULAÇÕES DE SO

- O Projeto PCjs é uma coleção de simulações de computador escritas em JavaScript.
- É um projeto de código aberto mantido no GitHub e hospedado em pcjs.org
- Os objetivos do projeto são criar simulações rápidas e completas de hardware de computador clássico, ajudar as pessoas a entender como essas primeiras máquinas funcionavam, facilitar a experimentação com diferentes configurações de máquina e fornecer uma plataforma para executar e analisar software de computador antigo.

https://www.pcjs.org/

### SIMULAÇÕES DE SO

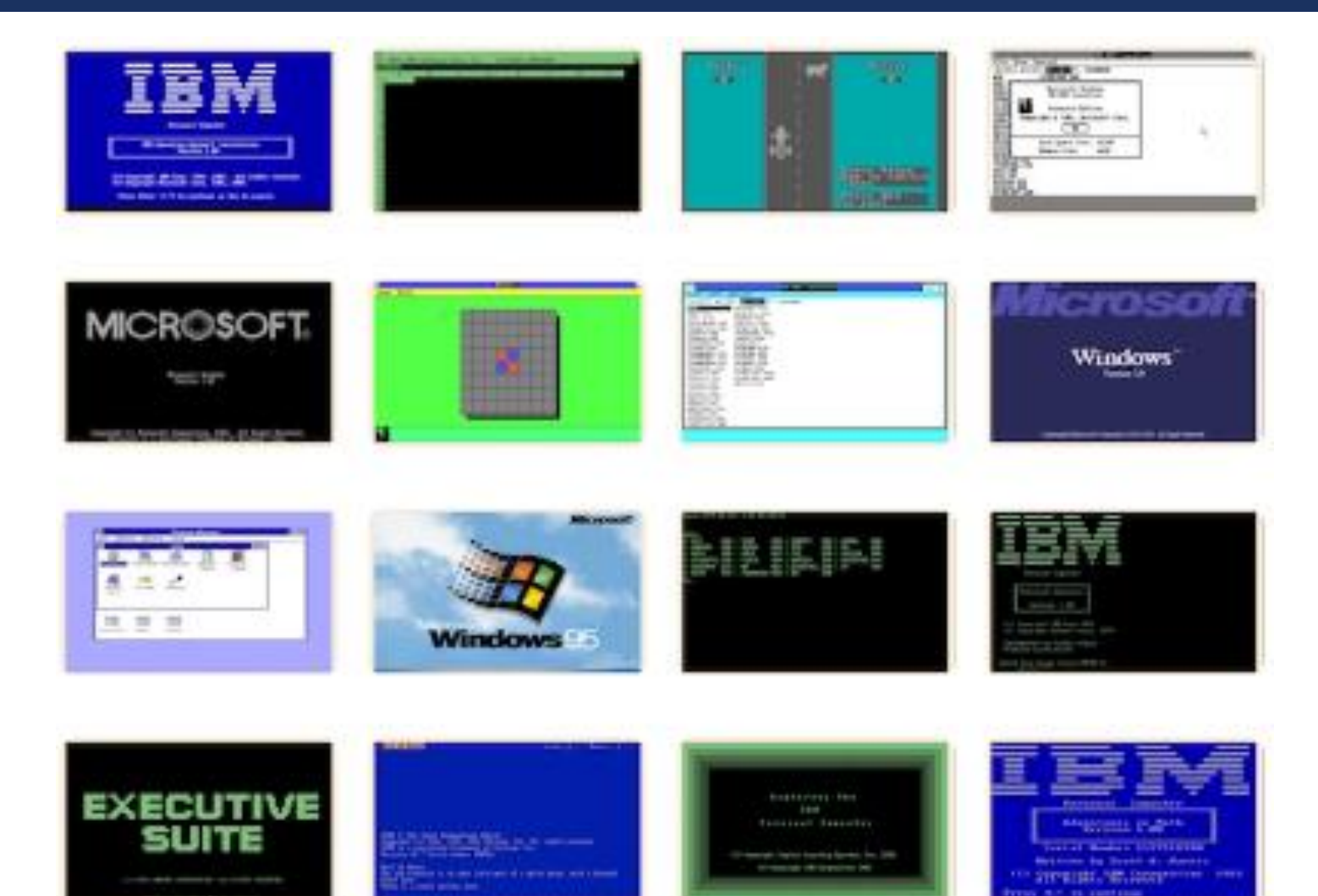

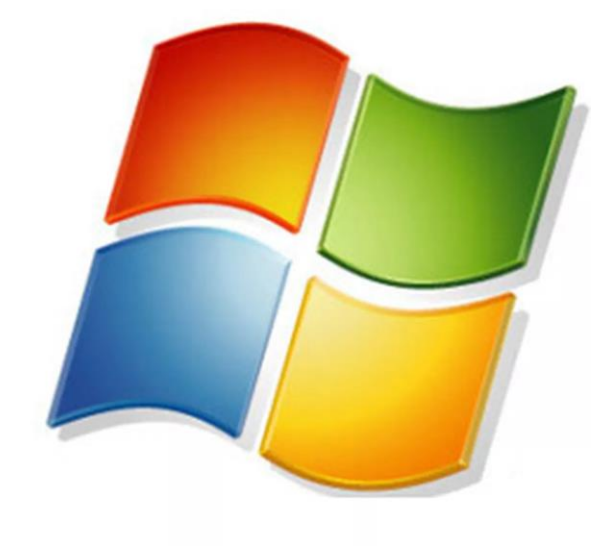

# WINDOWS

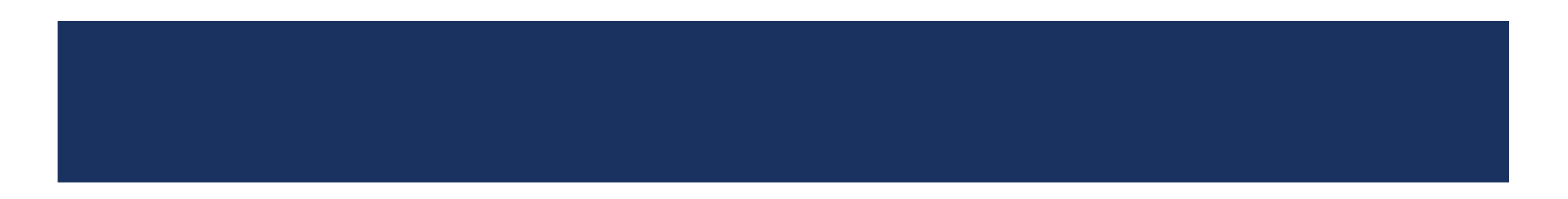

#### WINDOWS

- Microsoft Windows é uma família sistemas operacionais criados pela Microsoft, empresa fundada por Bill Gates.
- O Windows é um produto comercial, com preços diferenciados para cada uma de suas versões.
- O Windows é um sistema operacional de interface gráfica multitarefa. Isso significa que podemos trabalhar com vários programas simultaneamente.

#### WINDOWS GERENCIAMENTO DE ARQUIVOS

| 📙   🕑 📑 =                                                                     | Gerenciar                    | Windo       | DWS                      |                                | - 0                                                                                  | ×             |  |  |  |  |
|-------------------------------------------------------------------------------|------------------------------|-------------|--------------------------|--------------------------------|--------------------------------------------------------------------------------------|---------------|--|--|--|--|
| Arquivo Início Compartilhar Exibir                                            | Ferramentas de Aplicat       | ivo         |                          |                                | ,                                                                                    | ~ ?           |  |  |  |  |
| Fixar no<br>Acesso rápido                                                     | Mover para 🔹 💙               | € Excluir ▼ | Nova<br>pasta            | Propriedades                   | <ul> <li>Selecionar tud</li> <li>Limpar seleção</li> <li>Inverter seleção</li> </ul> | ot<br>o<br>io |  |  |  |  |
| Área de Transferência                                                         | Organizar                    | Novo        | Abrir                    | Selecionar                     |                                                                                      |               |  |  |  |  |
| ← → ~ ↑ 📴 > Este Computador > SSDM2 (C:) > Windows v Ö 🔎 Pesquisar em Windows |                              |             |                          |                                |                                                                                      |               |  |  |  |  |
| > 📌 Acesso rápido 🔤                                                           |                              |             | Data di                  | e modificação                  | Tipo                                                                                 | Ta 🔨          |  |  |  |  |
| 🗸 💻 Este Computador                                                           | Core<br>  CoreSingleLanguage | 07/12/.     | 2019 06:10<br>2019 06:10 | Documento XML<br>Documento XML |                                                                                      |               |  |  |  |  |
| > 🧊 3D Objects 📄                                                              | Csup                         | 23/10/2     | 2020 08:02               | Documento de Te                |                                                                                      |               |  |  |  |  |
| 🔉 🛄 Área de Trabalho 🛛 🗌                                                      | diagerr                      | 23/10/2     | 2020 08:15               | Documento XML                  |                                                                                      |               |  |  |  |  |
| > 🔮 Documentos                                                                | diagwrn                      | 23/10/2     | 2020 08:15               | Documento XML                  |                                                                                      |               |  |  |  |  |
| > 🕂 Downloads                                                                 | DPINST                       | 22/03/3     | 2021 22:02               | Documento de Te                |                                                                                      |               |  |  |  |  |
| 🔪 🔼 Minhas imagens                                                            | DtcInstall                   | 02/02/3     | 2021 01:10               | Documento de Te                |                                                                                      |               |  |  |  |  |
| Música                                                                        | explorer                     | 10/08/3     | 2022 06:34               | Aplicativo                     |                                                                                      |               |  |  |  |  |
|                                                                               | HelpPane                     | 12/08/3     | 2021 07:07               | Aplicativo                     |                                                                                      |               |  |  |  |  |
| > 📑 Videos                                                                    | hh                           | 07/12/3     | 2019 06:09               | Aplicativo                     |                                                                                      |               |  |  |  |  |
| > 🏪 SSDM2 (C:)                                                                | Isasetup                     | 23/10/2     | 2020 19:02               | Documento de Te                |                                                                                      |               |  |  |  |  |
| > 📥 HD1TB (D:)                                                                | mcafee_edge                  |             | 28/04/3                  | 2020 04:59                     | Ícone                                                                                |               |  |  |  |  |
| 🔉 👝 Google Drive (G:) 🛛 💆                                                     | mcafee_ie                    |             | 28/04/3                  | 2020 04:59                     | Ícone                                                                                |               |  |  |  |  |
| n 🖉 Dada                                                                      | mib.bin                      |             | 07/12/3                  | 2019 06:08                     | Arquivo BIN                                                                          |               |  |  |  |  |
| > 📑 Kedé 🧔                                                                    | MSetCaller                   |             | 06/08/                   | 2012 02:14                     | Anlicativo                                                                           | >             |  |  |  |  |
| 126 itens 1 item selecionado 4,88 MB                                          |                              |             |                          |                                |                                                                                      |               |  |  |  |  |

#### 🐂 Propriedades de explorer Geral Assinaturas Digitais Segurança Detalhes Versões Anteriores explorer Tipo de Aplicativo (.exe) arquivo: Windows Explorer Descrição: C:\Windows Local: 4,88 MB (5.126.256 bytes) Tamanho: Tamanho em 4,89 MB (5.128.192 bytes) disco: quarta-feira, 10 de agosto de 2022, 06:34:33 Criado em: Modificado quarta-feira, 10 de agosto de 2022, 06:34:33 em: Acessado em: Hoje, 10 de agosto de 2022, há 26 minutos Atributos: Somente leitura Oculto Avançados... 0K Cancelar Aplicar

Х

#### WINDOWS GERENCIAMENTO DE ARQUIVOS - SEGURANÇA

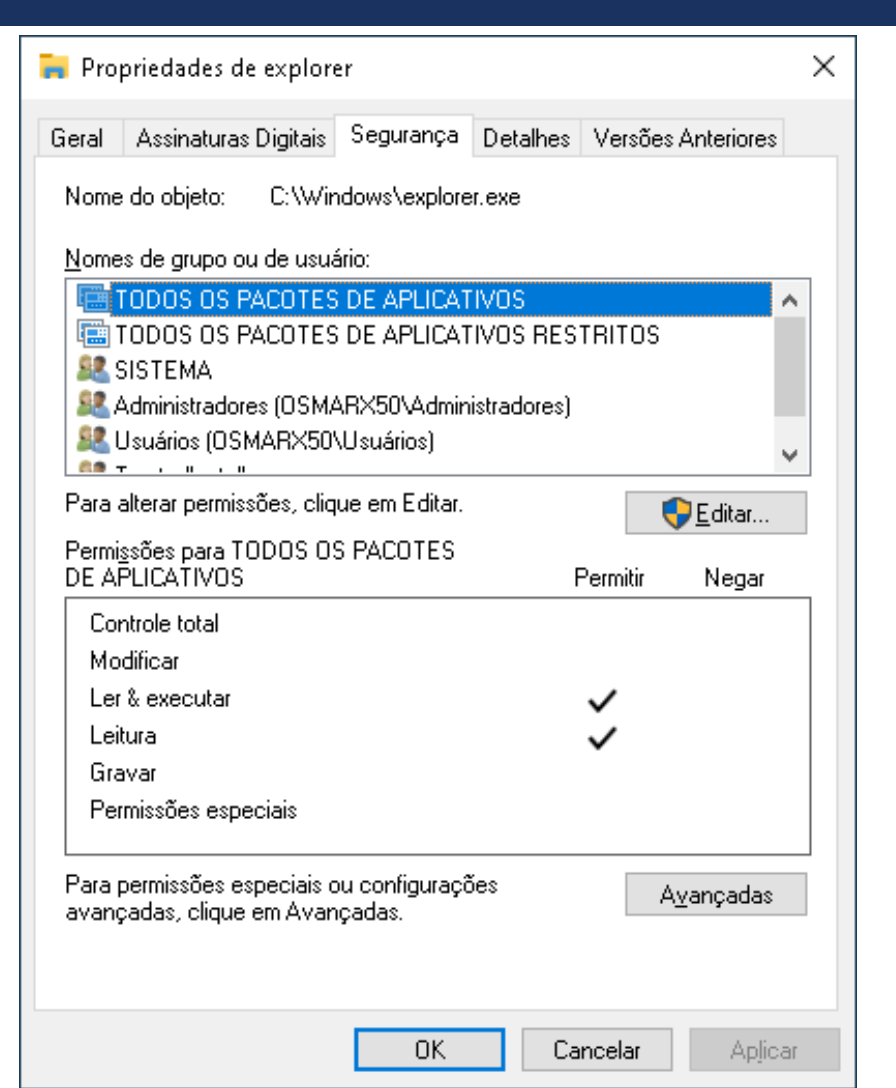

#### WINDOWS GERENCIAMENTO DE ARQUIVOS - SEGURANÇA

| Segurança<br>Nome do objeto: C:\Windows'                                                                                                    |                                         |                          |  |  |  |  |  |  |  |  |  |
|----------------------------------------------------------------------------------------------------|-----------------------------------------|--------------------------|--|--|--|--|--|--|--|--|--|
| Nome do objeto: C:\Windows                                                                                                    |                                         |                          |  |  |  |  |  |  |  |  |  |
|                                                                                                    | Nome do objeto: C:\Windows\explorer.exe |                          |  |  |  |  |  |  |  |  |  |
| Nomes de grupo ou de usuário:                                                                                                    |                                         |                          |  |  |  |  |  |  |  |  |  |
| Image: Topos os pacores de aplicativos         Image: Topos os pacores de aplicativos Restritos         Image: Sistema         Image: Sistema         Image: Administradores (OSMARX50\Administradores)         Image: Usuários (OSMARX50\Usuários)         Image: TrustedInstaller |                                         |                          |  |  |  |  |  |  |  |  |  |
|                                                                                                    | Adicionar Bemover                       |                          |  |  |  |  |  |  |  |  |  |
| Permissões para TODOS OS<br>PACOTES DE APLICATIVOS Permitir Negar                                                                                                    |                                         |                          |  |  |  |  |  |  |  |  |  |
| Permissões para TODOS OS<br>PACOTES DE APLICATIVOS                                                                                                    | Permitir                                | <u>R</u> emover<br>Negar |  |  |  |  |  |  |  |  |  |
| Permissões para TODOS OS<br>PACOTES DE APLICATIVOS<br>Controle total                                                                                                    | Permitir                                | Remover<br>Negar         |  |  |  |  |  |  |  |  |  |
| Permissões para TODOS OS<br>PACOTES DE APLICATIVOS<br>Controle total<br>Modificar                                                                                                    |                                         | Negar                    |  |  |  |  |  |  |  |  |  |
| Permissões para TODOS OS<br>PACOTES DE APLICATIVOS<br>Controle total<br>Modificar<br>Ler & executar                                                                                                    |                                         | Remover Negar            |  |  |  |  |  |  |  |  |  |
| Permissões para TODOS OS<br>PACOTES DE APLICATIVOS<br>Controle total<br>Modificar<br>Ler & executar<br>Leitura                                                                                                    |                                         | Remover Negar            |  |  |  |  |  |  |  |  |  |
| Permissões para TODOS OS<br>PACOTES DE APLICATIVOS<br>Controle total<br>Modificar<br>Ler & executar<br>Leitura<br>Gravar                                                                                                    |                                         | Negar                    |  |  |  |  |  |  |  |  |  |

### WINDOWS GERENCIAMENTO DE ARQUIVOS – COMPATIBILIDADE

| setup.exe Propert                                                                                                    | ies                                                 |             | ×             |  |  |  |  |  |  |  |
|----------------------------------------------------------------------------------------------------|-----------------------------------------------------|-------------|---------------|--|--|--|--|--|--|--|
| Security                                                                                                    | Details                                             | Previous Ve | rsions        |  |  |  |  |  |  |  |
| General     Compatibility     Digital Signatures       If this program isn't working correctly on this version of Windows, try running the compatibility troubleshooter.     Run compatibility troubleshooter.       Run compatibility troubleshooter     How do I choose compatibility settings manually?       Compatibility mode     Run this program in compatibility mode for:       Windows 7     V |                                                     |             |               |  |  |  |  |  |  |  |
| Settings<br>Reduced color n<br>8-bit (256) color<br>Run in 640 x 48                                                                                                    | Settings<br>Reduced color mode<br>8-bit (256) color |             |               |  |  |  |  |  |  |  |
| Disable fullscree                                                                                                    | n optimizations<br>n as an administrator            |             |               |  |  |  |  |  |  |  |
| Change high DPI settings                                                                                                    |                                                     |             |               |  |  |  |  |  |  |  |
| Change setting                                                                                                    | is for all users                                    |             |               |  |  |  |  |  |  |  |
|                                                                                                    | ОК                                                  | Cancel      | <u>A</u> pply |  |  |  |  |  |  |  |

### WINDOWS GERENCIAMENTO DE ARQUIVOS – DETALHES

| General           | Compatibility                            | Digital Signatures |          |  |  |  |  |  |
|-------------------|------------------------------------------|--------------------|----------|--|--|--|--|--|
| Security          | Details                                  | Previous \         | /ersions |  |  |  |  |  |
| Property          | Value                                    |                    |          |  |  |  |  |  |
| Description       |                                          |                    | _        |  |  |  |  |  |
| File description  | Setup Launcher Unicode                   |                    |          |  |  |  |  |  |
| Туре              | Application                              |                    |          |  |  |  |  |  |
| File version      | 9.0.0.260                                |                    |          |  |  |  |  |  |
| Product name      | OpenScape Contact Center V9 R0 Appli     |                    |          |  |  |  |  |  |
| Product version   | 9.0.0.260                                |                    |          |  |  |  |  |  |
| Copyright         | Copyright (C) 2010 Flexera Software, Inc |                    |          |  |  |  |  |  |
| Size              | 1.15 MB                                  |                    |          |  |  |  |  |  |
| Date modified     | 6/22/2016 10:38 AM                       | 6/22/2016 10:38 AM |          |  |  |  |  |  |
| Language          | English (United States)                  |                    |          |  |  |  |  |  |
| Original filename | InstallShield Setup.exe                  |                    |          |  |  |  |  |  |
|                   |                                          |                    |          |  |  |  |  |  |
|                   |                                          |                    |          |  |  |  |  |  |
|                   |                                          |                    |          |  |  |  |  |  |
|                   |                                          |                    |          |  |  |  |  |  |
|                   |                                          |                    |          |  |  |  |  |  |
|                   |                                          |                    |          |  |  |  |  |  |
|                   |                                          |                    |          |  |  |  |  |  |
| emove Properties  | and Personal Information                 |                    |          |  |  |  |  |  |

### WINDOWS GERENCIAMENTO DE ARQUIVOS – ASSINATURA DIGITAL

| 🛎 setup.exe Properti | es                       |                                         | $\times$ |
|----------------------|--------------------------|-----------------------------------------|----------|
| Security<br>General  | Details<br>Compatibility | Previous Versions<br>Digital Signatures |          |
| Signature list       |                          |                                         |          |
| Name of signer:      | Digest algorithm         | Timestamp                               |          |
| Unify Software a     | sha1                     | Wednesday, June 22,                     |          |
|                      |                          |                                         |          |
|                      |                          |                                         |          |
|                      |                          | Deteile                                 |          |
|                      |                          | Details                                 |          |
|                      |                          |                                         |          |
|                      |                          |                                         |          |
|                      |                          |                                         |          |
|                      |                          |                                         |          |
|                      |                          |                                         |          |
|                      |                          |                                         |          |
|                      |                          |                                         |          |
|                      |                          |                                         |          |
|                      |                          |                                         |          |
|                      | OK                       | Cancel Apply                            | ,        |

### WINDOWS POLÍTICAS LOCAIS

Interface para configuração de Políticas Locais para:

- Configuração para o Computador
- Configuração para o Usuário
- Nota: Windows permite aplicação de Políticas por Grupo

#### WINDOWS POLÍTICAS LOCAIS

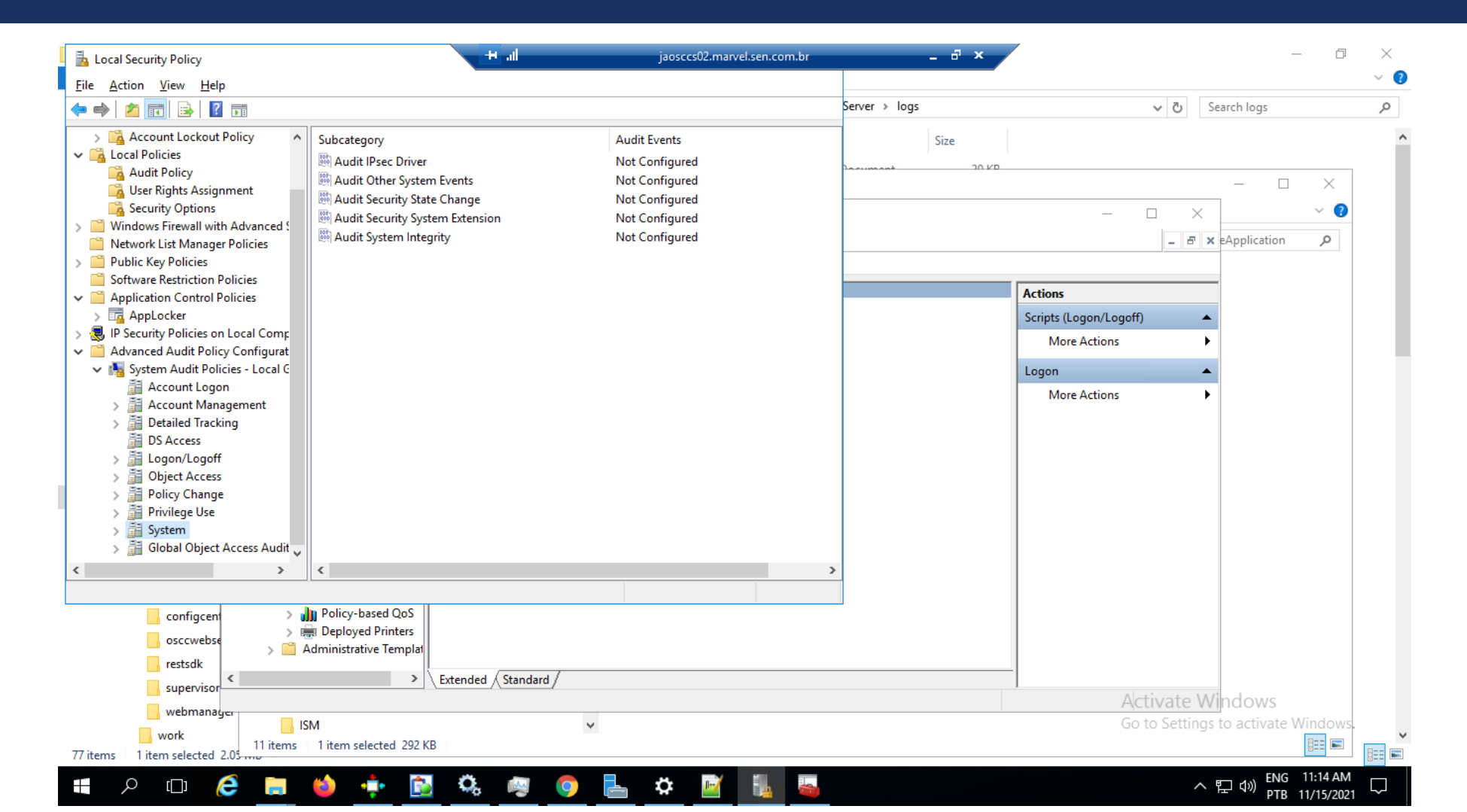

- Console para criar, salvar abrir ferramentas administrativas, chamadas de consoles, que gerenciam os componentes de:
  - hardware,
  - software
  - rede
- do seu sistema operacional Microsoft Windows.

Snap-in

- Ferramenta hospedada no MMC
- Permite o gerenciamento de vários serviços usando uma única interface
- Permite personalização do console

| \overline Console1 - [Console Root]                          |                             |                                          | – 🗆 X        |
|--------------------------------------------------------------|-----------------------------|------------------------------------------|--------------|
| <u> F</u> ile <u>A</u> ction <u>V</u> iew Fav <u>o</u> rites | <u>W</u> indow <u>H</u> elp |                                          | _ 8          |
| 🗢 🔿   📰   🔒   🛛 🥫                                            |                             |                                          |              |
| 📔 Console Root                                               | Name                        |                                          | Actions      |
|                                                              |                             | There are no items to show in this view. | Console Root |
|                                                              |                             |                                          | More Actions |
|                                                              |                             |                                          |              |
|                                                              |                             |                                          |              |
|                                                              |                             |                                          |              |
|                                                              |                             |                                          |              |
|                                                              |                             |                                          |              |
|                                                              |                             |                                          |              |
|                                                              |                             |                                          |              |
|                                                              |                             |                                          |              |
|                                                              |                             |                                          |              |
|                                                              |                             |                                          |              |
|                                                              | 11                          |                                          | 1            |

| 🚰 Console1 - [Console Root]                                             | – 🗆 ×        |
|-------------------------------------------------------------------------|--------------|
| 🚟 File Action View Favorites Window Help                                | _ 8 ×        |
| New Ctrl+N                                                              |              |
| Open Ctrl+O                                                             | Actions      |
| Save Ctrl+S                                                             | Console Root |
| Save As                                                                 | More Actions |
| Add/Remove Snap-in Ctrl+M                                               |              |
| Options                                                                 |              |
| 1 services.msc                                                          |              |
| Exit                                                                    |              |
|                                                                         |              |
| Enables you to add snap-ins to or remove them from the snap-in console. |              |

| ØÎ   🔜 🤊 🗬 マ   Untitled - Paint                                                                                                    |                                                                                                    |                                                                                                    | o × |
|----------------------------------------------------------------------------------------------------|----------------------------------------------------------------------------------------------------|----------------------------------------------------------------------------------------------------|-----|
| File Home View                                                                                                    |                                                                                                    |                                                                                                    | ^   |
| ↓ Cut       ↓ Crop       / ♠ A       ↓ ♠ Resize         Paste       ↓ Resize       ▲ Rotate +       ▲ ♥ ♥ ♥       ▶ ♥ ♥ ♥                                                                                                    |                                                                                                    | Edit with Paint 3D                                                                                                    |     |
| Clipboard Image Tools Shapes                                                                                                    | Colors                                                                                              |                                                                                                    |     |
| File Home Share View                                                                                                    | Jaosetsozinterveisencombi                                                                           |                                                                                                    | ^   |
| ← → → ↑ 📑 → This PC → Windows (C:) → Program Files (x86) → OpenScape →                                                                                                    | Contact Center > ApplicationServer > ApacheWebServer > logs                                         | マ Ö Search logs                                                                                                    | م   |
| Go 🖀 Console1 - [Console Root]                                                                                                    |                                                                                                    | ×                                                                                                    |     |
| ibn File Action View Fat Add or Remove Snap-ins                                                                                                    | ×                                                                                                   | _ <i>B</i> ×                                                                                                    |     |
| Inf $\Rightarrow$ $\Rightarrow$ $\boxed{12}$ $\boxed{23}$ $\boxed{12}$ $\boxed{12}$ You can select snap-ins for this console from those extensible snap-ins, you can configure which extensible snap-ins, you can configure which extensible snap-ins.                                                                                                    | e available on your computer and configure the selected set of snap-ins. For<br>nsions are enabled. |                                                                                                    | ×   |
| Available gnap-ins:                                                                                                    | Selected snap-ins:                                                                                  | ns                                                                                                    |     |
| Mo       Snap-in       Vendor         Mo       Microsoft Cor         MS       ActiveX Control       Microsoft Cor         Op       Certificates       Microsoft Cor         Component Services       Microsoft Cor         Device Manager       Microsoft Cor         Device Manager       Microsoft Cor         Device Manager       Microsoft Cor         Device Manager       Microsoft Cor         Device Manager       Microsoft Cor         Device Manager       Microsoft Cor         Device Manager       Microsoft Cor         Device Manager       Microsoft Cor         Disk Management       Microsoft Cor         If Polder       Microsoft Cor         If Polder       Microsoft Cor         IP Security Monitor       Microsoft Cor         IP Security Policy M       Microsoft Cor         Ink to Web Address       Microsoft Cor | Add >             Advanced                                                                          | All Root<br>Search SampleApplication<br>Soz KB<br>483 KB<br>293 KB<br>1 KB<br>314 KB<br>23 KB<br>1 KB<br>3 KB<br>51 KB |     |
| Description:                                                                                                    | To Microsoft by VERITAS Software Corporation.                                                       | 182 KB<br>189 KB                                                                                                    |     |
| <                                                                                                    |                                                                                                    |                                                                                                    | >   |
| ⊕ 1□ 1014 × 523px 1□ 1366 × 768px                                                                                                    |                                                                                                    | 100% 😑 😑                                                                                                    |     |

| Con          | sole1 - [Co            | onsole R     | loot\Disk Ma       | nagement(                                                                                | Local)]             |                                                |                                          |                                                                                                    |                                                                                           |                                                                |                                               |     | _                                             |       | ×     |
|--------------|------------------------|--------------|--------------------|------------------------------------------------------------------------------------------|---------------------|------------------------------------------------|------------------------------------------|----------------------------------------------------------------------------------------------------|-------------------------------------------------------------------------------------------|----------------------------------------------------------------|-----------------------------------------------|-----|-----------------------------------------------|-------|-------|
| <u>F</u> ile | <u>A</u> ction         | <u>V</u> iew | Fav <u>o</u> rites | <u>W</u> indow                                                                           | <u>H</u> elp        |                                                |                                          |                                                                                                    |                                                                                           |                                                                |                                               |     |                                               | -     | . 8 × |
| •            | 2                      | ?            | 1 🗩 🖾              |                                                                                          |                     |                                                |                                          |                                                                                                    |                                                                                           |                                                                |                                               |     |                                               |       |       |
| Cons         | iole Root<br>isk Manag | gement(      | Local)             | Volume<br>System<br>Vindor<br>Vindor<br>Vindor<br>CD-R<br>DVD (D:)<br>No Media<br>Unallo | Reserved<br>ws (C:) | Layout<br>Simple<br>Simple<br>Simple<br>Simple | Type<br>Basic<br>Basic<br>Basic<br>Basic | File System<br>NTFS<br>NTFS<br>4<br>4<br>4<br>4<br>4<br>4<br>4<br>4<br>4<br>4<br>4<br>4<br>4<br>4<br>4<br>57.91 G<br>4<br>4<br>4<br>4<br>8<br>4<br>4<br>4<br>8<br>4<br>5<br>7.91 G | Status<br>Healthy (Re<br>Healthy (Sy:<br>Healthy (Bo<br>s (C:)<br>B NTFS<br>(Boot, Page F | covery Partition)<br>stem, Active, Prim<br>ot, Page File, Cras | hary Partition)<br>th Dump, Primary Partition | × × | Actions<br>Disk Management(Lo<br>More Actions | ocal) |       |
|              |                        |              |                    | ,                                                                                        |                     |                                                |                                          |                                                                                                    |                                                                                           |                                                                |                                               |     |                                               |       |       |

## PREPARAÇÃO DO AMBIENTE LINUX

- Utilizaremos máquinas virtuais para realizar as nossas experiências com linux
- Permite instalar os ambientes em qualquer computador compátivel com o virtualizador.
- Isola o ambiente de experimento do computador real.

## VIRTUALIZAÇÃO

- Consiste em simular um hardware ou um software sobre o qual roda um outro software
- Com isso podem-se rodar vários sistemas operacionais sobre uma única máquina
- "É como se fossem um ou mais computadores distintos dentro de um só"

# MÁQUINA VIRTUAL

- "Uma réplica eficiente e isolada de uma máquina real"
- A IBM define como uma máquina virtual como uma cópia totalmente protegida e isolada de um sistema físico.
- É o ambiente simulado
- O gerenciamento é feito pelo virtualizador que controla o fluxo de informação entre os Sistemas Operacionais hóspedes e o hardware físico como:
  - CPU
  - Armazenagem em disco
  - Memória
  - Placas de interface de rede

## MÁQUINA VIRTUAL

- Cria uma "camada" para compatibilizar diferentes plataformas e um mesmo Hardware.
- Esta camada é chamada de virtualização.
- Software são utilizados para fazer os recursos de hardware parecerem reais.

# VIRTUALIZAÇÃO

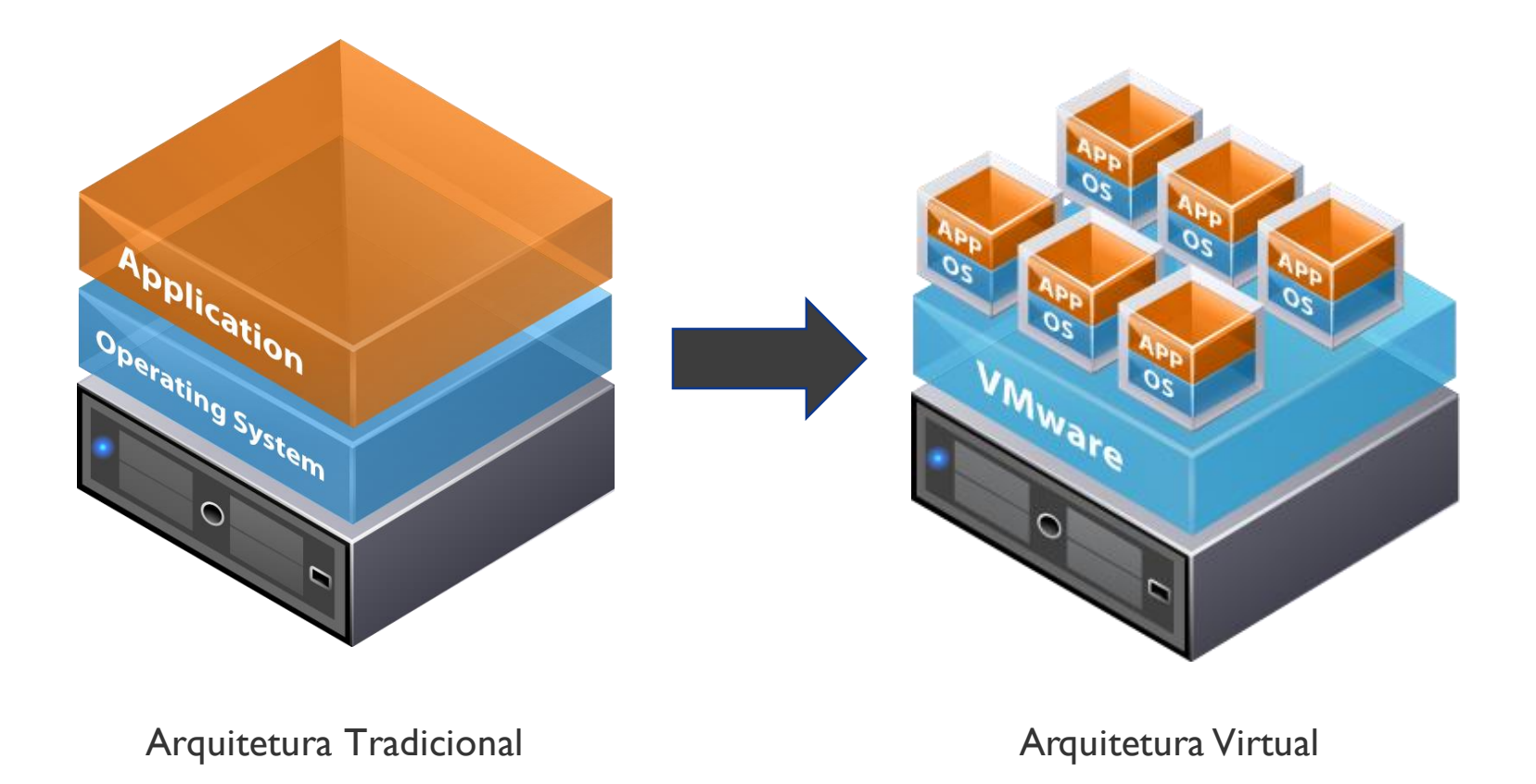

Fonte: www.vmware.com
#### VIRTUALIZAÇÃO

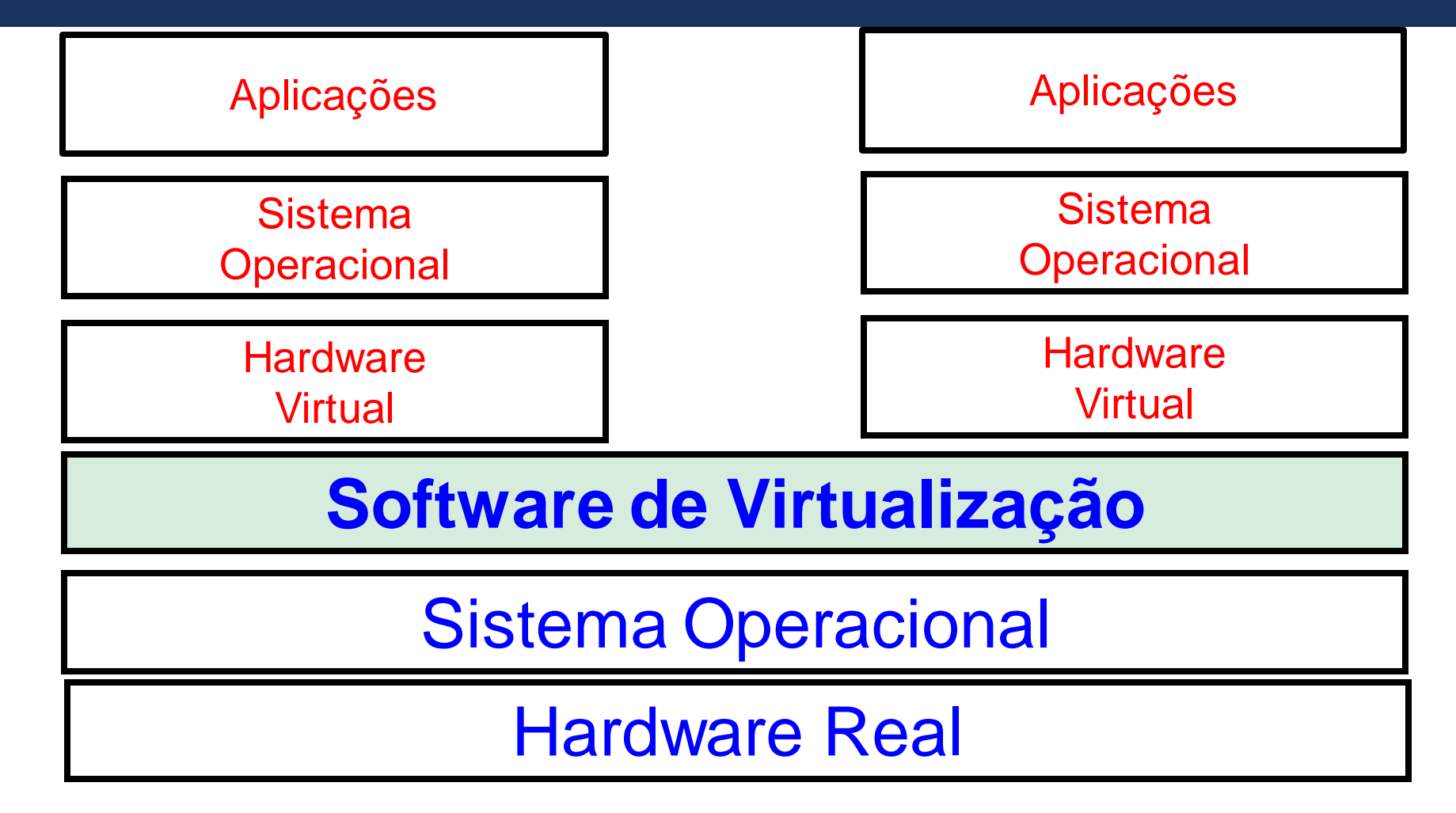

#### Vantagens:

- Execução de outros sistemas operacionais dentro de uma máquina física;
- Ambiente para testes;
- Acessar dados que possam conter vírus;
- Testar um sistema operacional diferente ao que você utiliza;
- Executar aplicações que não são compatíveis com seu sistema operacional;
- Diminuição de custos com hardware;
- Desenvolver softwares utilizando linguagens compatíveis apenas com sistemas operacionais específicos, entre outros.

#### ISOLAMENTO

- Isolamento de falha e segurança no nível do hardware
- Controle de recursos preserva desempenho

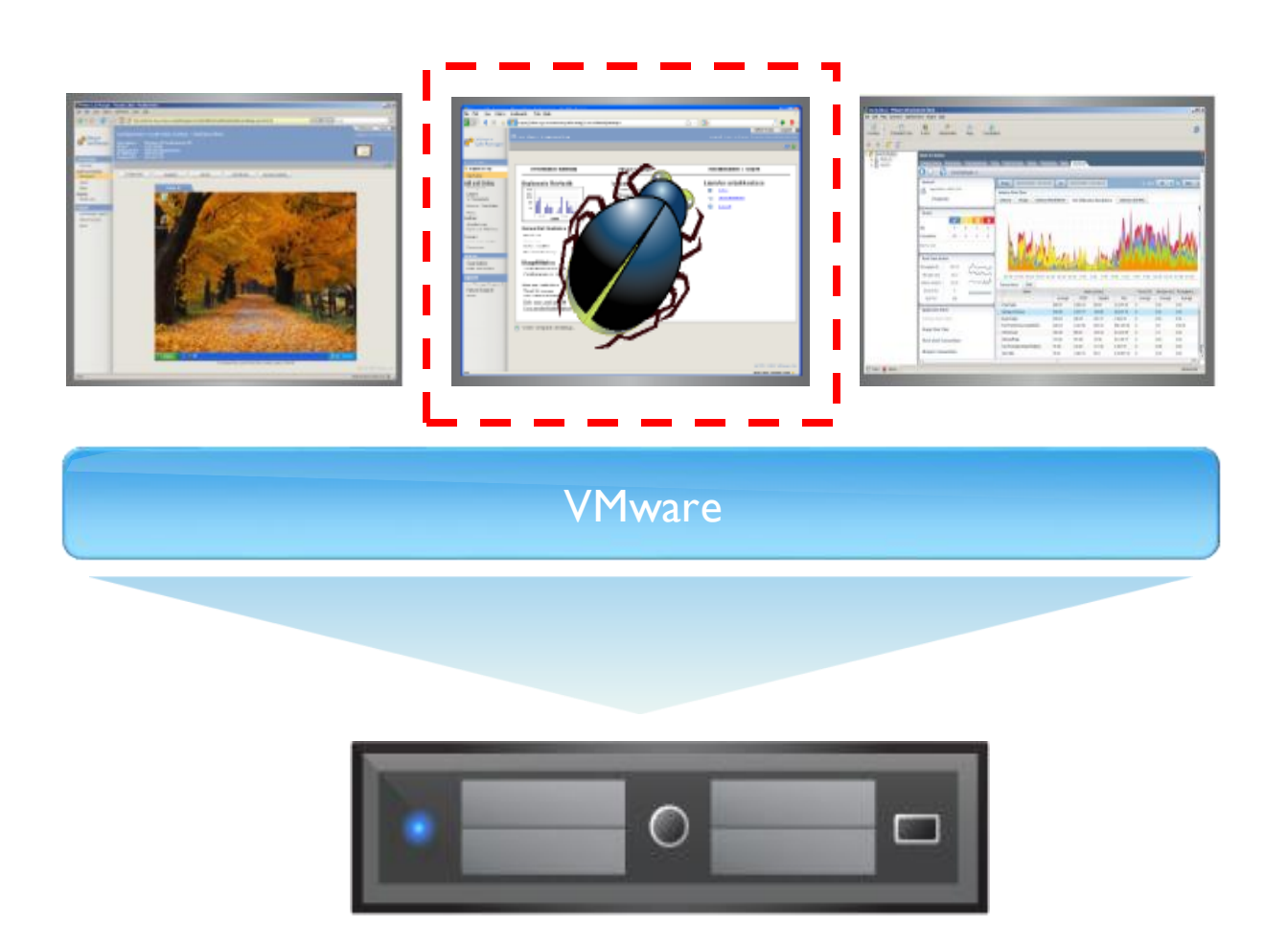

#### **ENCAPSULAMENTO**

- Estado completo da máquina virtual pode ser salvo em arquivos
- Move e copia máquinas virtuais de forma tão fácil como mover e copiar arquivos

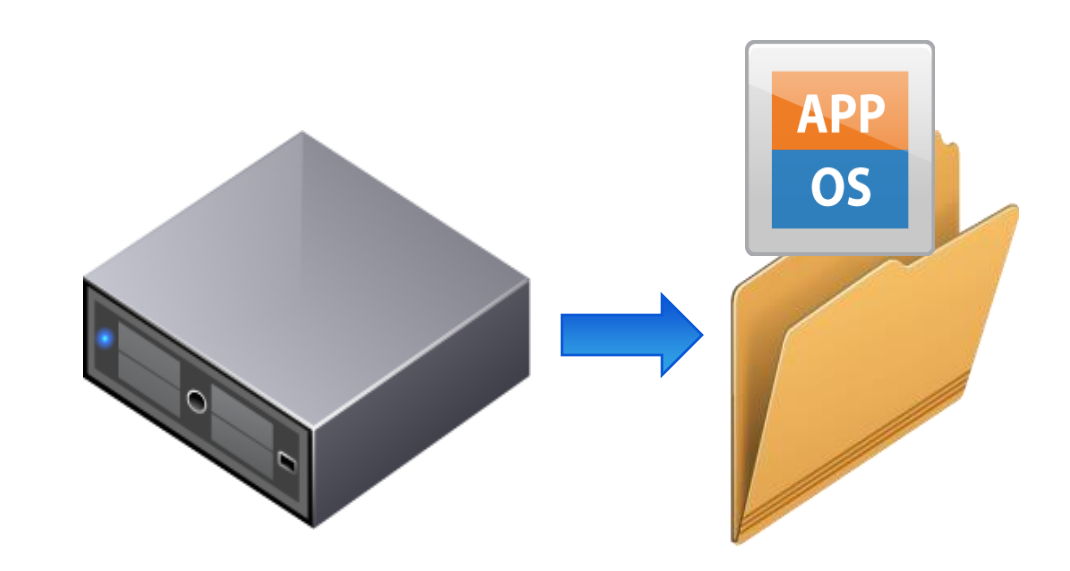

#### INDEPENDÊNCIA DO HARDWARE

 Instalar ou migrar qualquer máquina virtual para qualquer servidor similar ou diferente

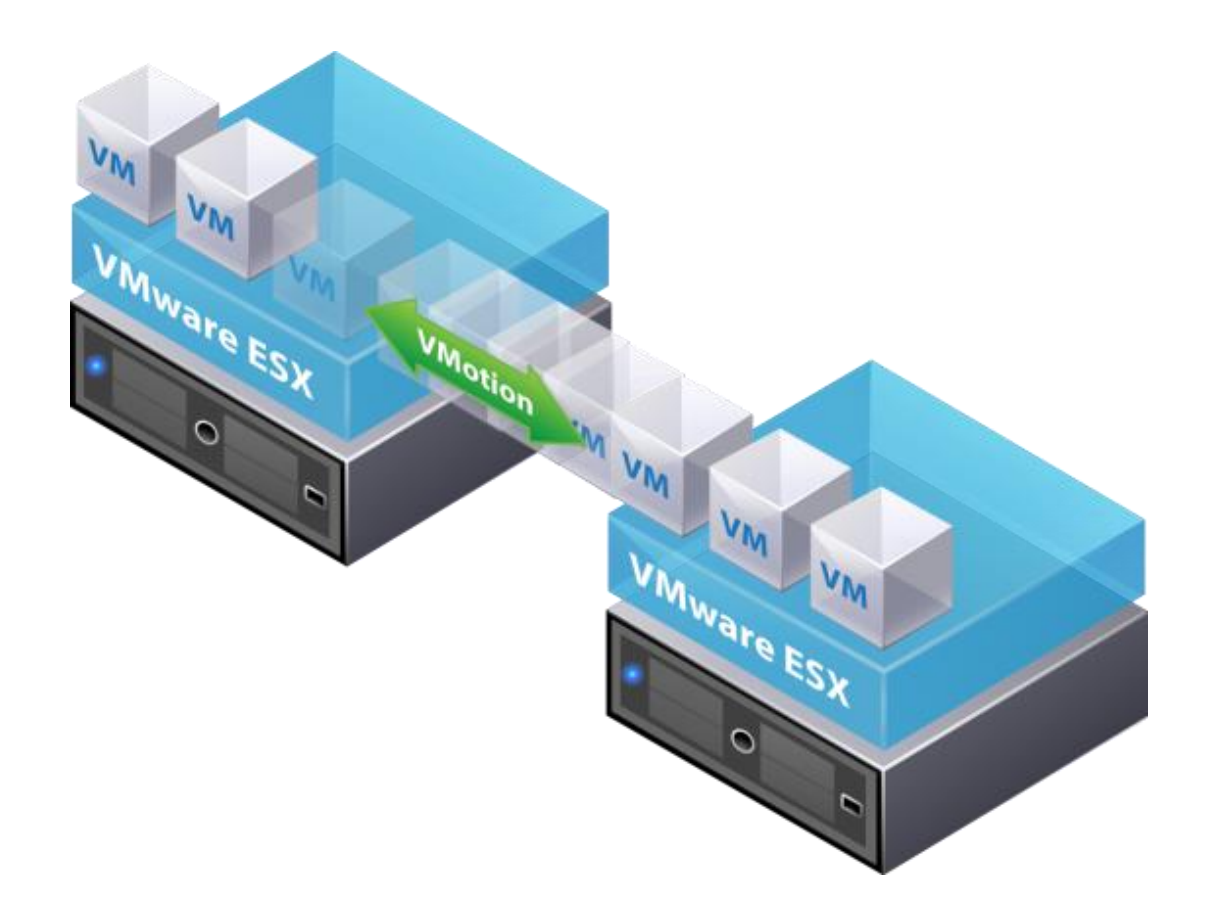

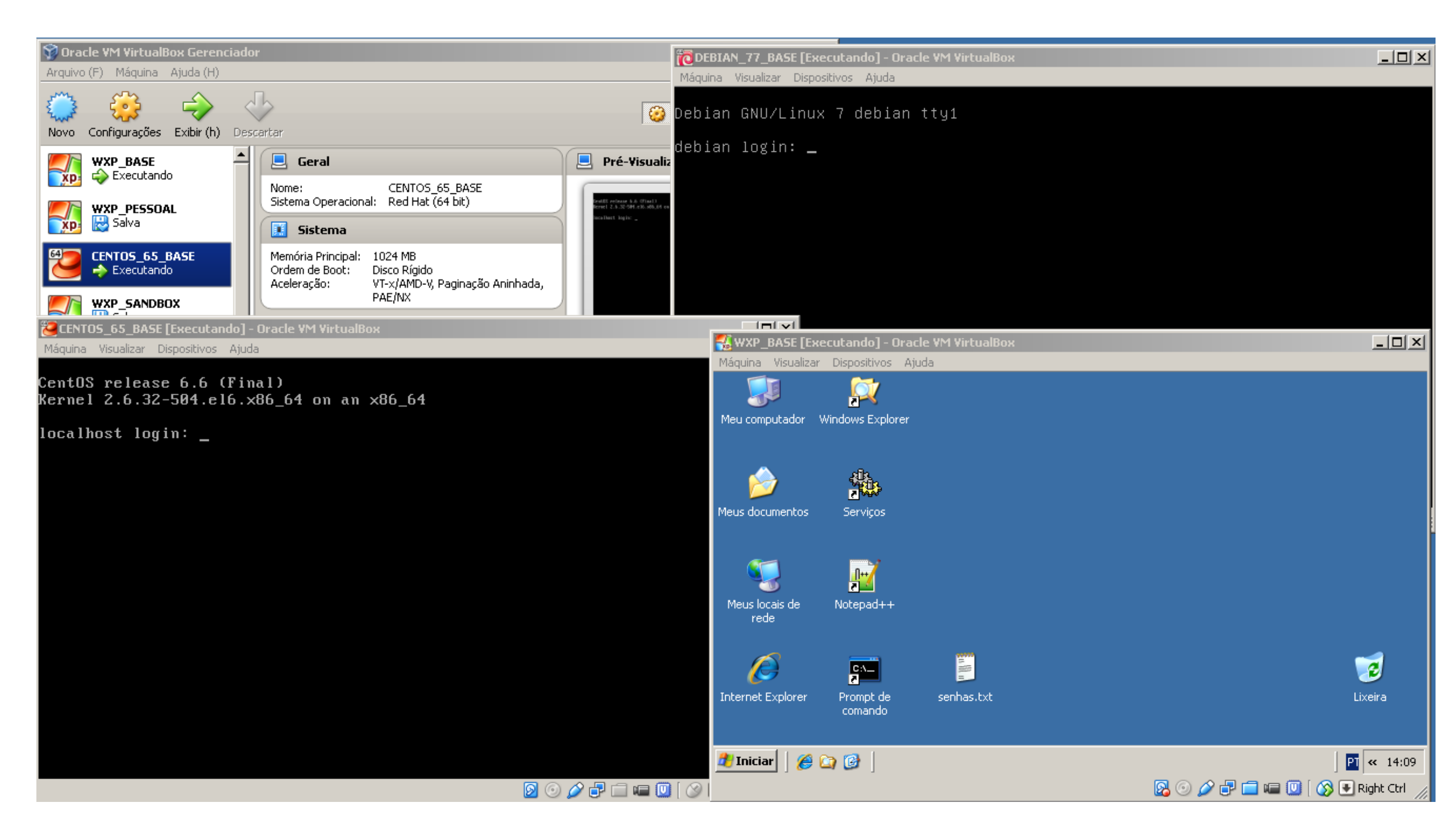

#### VIRTUALIZAÇÃO

## Tipo I

Um software de virtualização se comunica diretamente com o hardware. Também chamado de nativo ou bare-metal. As máquinas virtuais rodam diretamente sobre ele.

## Tipos II

 O software de virtualização roda sobre um sistema operacional(hosted). A máquina virtual(guest) roda sobre esta camada de software.

#### VIRTUALBOX

- VirtualBox é um software de virtualização desenvolvido pela empresa Innotek depois comprado pela Sun Microsystems que posteriormente foi comprada pela Oracle que, como o VMware Workstation, visa criar ambientes para instalação de sistemas distintos.
- Ele permite a instalação e utilização de um sistema operacional dentro de outro, assim como seus respectivos softwares, como dois ou mais computadores independentes, mas compartilhando fisicamente o mesmo hardware.

## MÁQUINA VIRTUAL - MITOS

- A máquina virtualizada não oferece riscos para a hospedeira?
- Os recursos da hospedeira são afetados pelas máquinas vi rtuais?
- A gestão de aplicativos usando máquinas virtuais fica facilit ada nos ambientes corporativos?
- Virtualização viabiliza a criação de contingência com meno res custos?

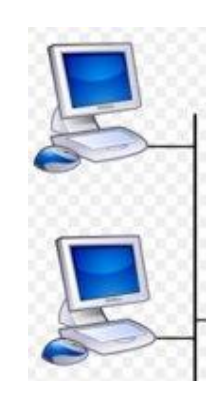

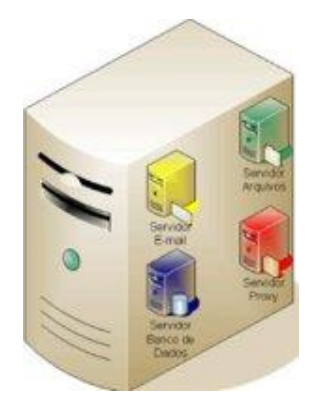

## Inagem

#### **ARQUIVO ISO**

- Permite abrir arquivos ISO para sua execução ou instalação.
- Um arquivo ISO é uma cópia idêntica (imagem) de arquivos gravados num CD, DVD ou BD. Essas imagens são compostas pelo conteúdo total dos dados contidos num disco óptico, incluindo sistema de boot, número de setores gravados, sistema operacional e sistema de arquivos.
- Os softwares que criam e fazem a gravação de um arquivo ISO permitem também registrar essas imagens em outros dispositivos de armazenamento, como pendrives ou hard disks, para fins como backup ou duplicação de conteúdo em larga escala.
- Uma imagem ISO é especialmente útil para replicar mídias utilizadas na distribuição de software, áudio ou vídeo.
- Além disso, administradores de TI também utilizam o formato ISO para a criação de imagens dos programas instalados em computadores e servidores, facilitando a recuperação do ambiente em caso de desastres.

#### VIRTUALBOX

- Possui versões para Windows, Linux e OS X.
- Versão atual 4.3.20
- O download pode ser feito em:
  - https://www.virtualbox.org/wiki/Downloads
- A instalação é bastante simples **NNF**.

- I) Baixar um virtualizador (<u>https://www.virtualbox.org/</u>)
- 2) Instalar o virtualizar (sem grandes segredos)

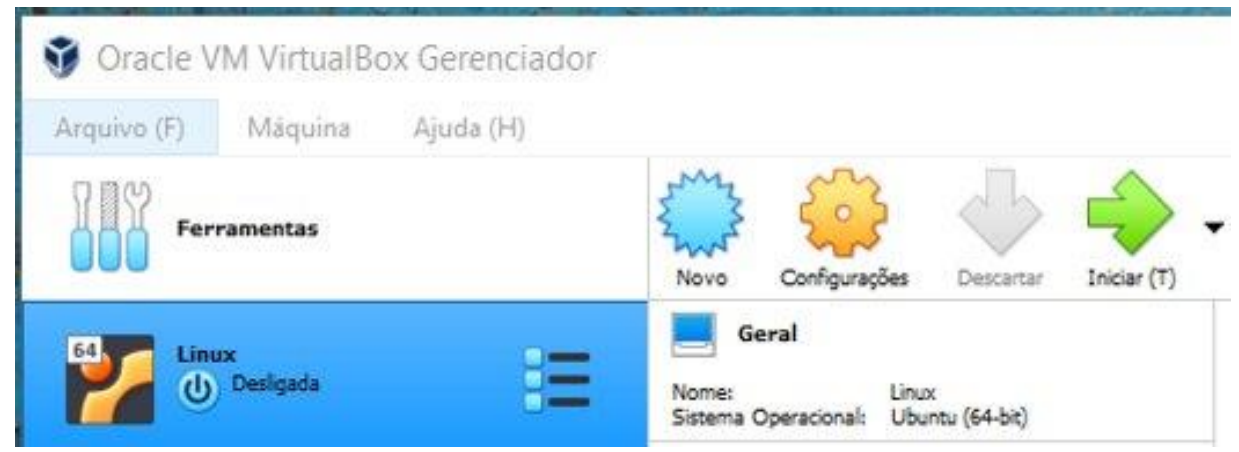

- Baixar a ISO de um SO, nesse exemplo estamos considerando o Ubuntu (<u>https://ubuntu.com/download/desktop</u>)
- 2) Instalar o Ubuntu a partir da ISO baixada conforme orientações a seguir.

- 5) Com o Vbox instalado e iniciado, clicar em "Novo"
- 6) Nomear esta instalação, indicando onde ficará salva, sinalizar que será do tipo "Linux", na versão "Ubuntu" 64 bits)
- 7) Na alocação de memória, no modo Live, funcionará com 1024Mb, mas ficará mais confortável ajustar para 2048Mb
- 8) Em relação ao disco, escolher a opção de "Criar um novo disco virtual agora"
- 9) O tipo de disco será VDI

- I0) Escolher "Dinamicamente alocado"
- II) Ajustar o tamanho do disco para I0Gb (suficiente para o teste)
- I2) Finalizado estes passos, devemos ir no menu configurações para indicar onde esta a ISO
- I3) No menu lateral esquerdo, escolher o item "Armazenamento"
- I4) E na controladora IDE, clicar em vazio para apontar o caminho da ISO, conforme figura a seguir.

| Teste - Configuraçõe | es                            |                                     | ? × | f 🎔 🖻 🎯 🖪 i                              |  |
|----------------------|-------------------------------|-------------------------------------|-----|------------------------------------------|--|
| Geral                | Armazenamento                 |                                     |     | 1.1.1.1.1.1.1.1.1.1.1.1.1.1.1.1.1.1.1.1. |  |
| Sistema              | Dispositivos de Armazenamento | Atributos                           |     |                                          |  |
|                      | Controladora: IDE             | Drive Óptico: IDE Secundário Master | • 💽 | -                                        |  |
| Monitor              | Vazio                         | Live CD/DVD                         |     | Escolher/Criar um Disco Óptico Virtual   |  |
| Armazenamento        | Controladora: SATA            | Informações<br>Tipo:<br>Tamanho:    |     | Escolher uma imagem de disco             |  |
|                      | Teste.vdl                     |                                     |     | ubuntu-20.04.2.0-desktop-amd64.iso       |  |
| Áudio                |                               | Localização:                        | 0   | Remover Disco do Drive Virtual           |  |
| Rede                 |                               | Conectado a:                        | 160 | participa price de price fritadi         |  |

- I 5) Indicar a ISO baixada e dar ok nesta tela
- 16) Iniciar o virtualizador 🛛 🔶 🚽

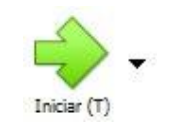

- 17) Escolher a opção "Try or Install Ubuntu" para usar o SO diretamente em memória
- 18) Escolher a opção "Experimentar o Ubuntu"

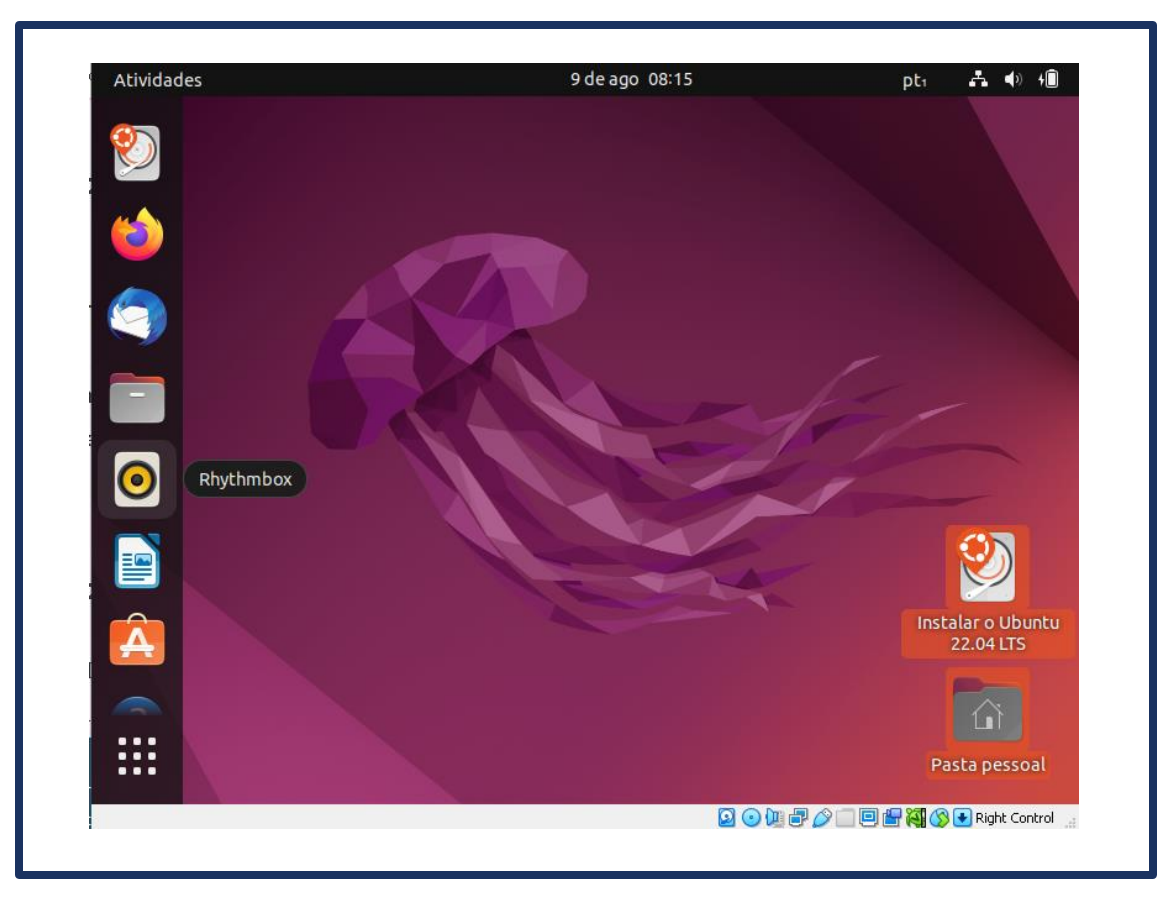

## Modo gráfico do Linux

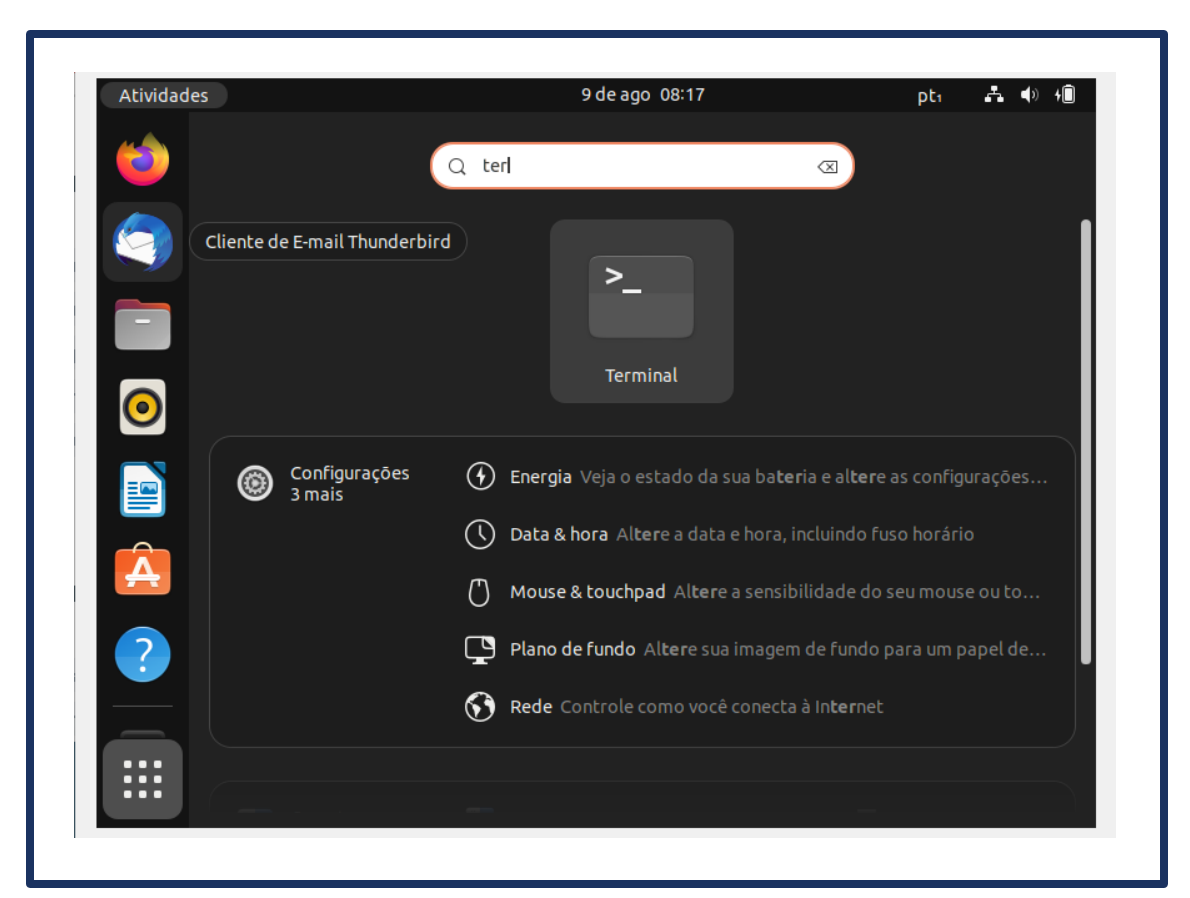

Acessar o modo texto do Linux

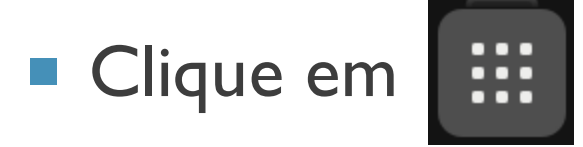

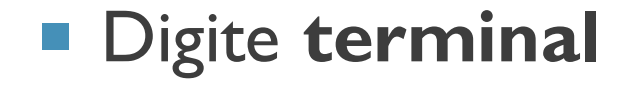

| Atividades 🕑 Terminal | 9 de ago 08:18   | pt1 🛃 📣 🕫 |
|-----------------------|------------------|-----------|
| <u>ka</u>             | ubuntu@ubuntu: ~ | Q = - • × |
| ubuntu@ubuntu:~\$     |                  |           |
|                       |                  |           |
|                       |                  |           |
|                       |                  |           |
|                       |                  |           |
|                       |                  |           |
|                       |                  |           |
|                       |                  |           |
| A                     |                  |           |
|                       |                  |           |
|                       |                  |           |
|                       |                  |           |
|                       |                  |           |
|                       |                  |           |

 Modo texto para digitação dos comandos no Linux

#### **EMULADOR LINUX**

## Rode o linux no seu navegador

https://bellard.org/jslinux/

| CPU     | os                  | User<br>Interface | VFsync<br>access | Startup<br>Link   | TEMU<br>Config |
|---------|---------------------|-------------------|------------------|-------------------|----------------|
| x86     | Alpine Linux 3.12.0 | Console           | Yes              | <u>click here</u> | <u>url</u>     |
| x86     | Alpine Linux 3.12.0 | X Window          | Yes              | <u>click here</u> | <u>url</u>     |
| x86     | Windows 2000        | Graphical         | No               | <u>click here</u> | <u>url</u>     |
| x86     | FreeDOS             | VGA Text          | No               | <u>click here</u> | <u>url</u>     |
| riscv64 | Buildroot (Linux)   | Console           | Yes              | <u>click here</u> | <u>url</u>     |
| riscv64 | Buildroot (Linux)   | X Window          | Yes              | <u>click here</u> | <u>url</u>     |
| riscv64 | Fedora 33 (Linux)   | Console           | Yes              | <u>click here</u> | <u>url</u>     |
| riscv64 | Fedora 33 (Linux)   | X Window          | Yes              | <u>click here</u> | url            |

#### COMPARANDO COM O WINDOWS

# Vamos comparar os ambientes e comandos com o Windows.

#### ACESSO MODO TEXTO WINDOWS

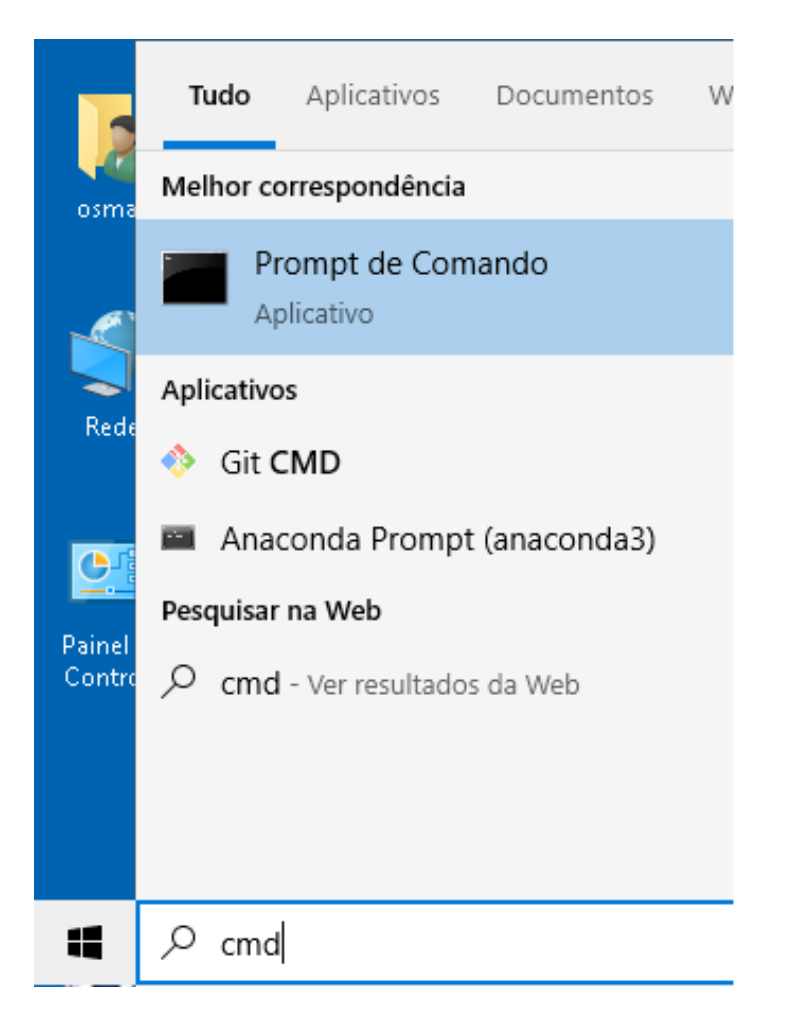

Acessar o modo texto do windows

- Clique em iniciar e pesquisar
- Digite cmd (prompt de comando)

#### ACESSO MODO TEXTO WINDOWS

🔤 Prompt de Comando

— 🗆

×

Λ.

Microsoft Windows [versão 10.0.19043.1889] (c) Microsoft Corporation. Todos os direitos reservados.

C:\Users\osmar>\_

 Modo texto para digitação dos comandos no windows

- O terminal no Windows é conhecido como "Prompt de Comando",
  - PowerShell
  - Windows Terminal

#### **ATIVIDADE - I: MUNDO REAL X VIRTUAL**

- I) Na opinião do grupo, qual seria a grande vantagem de usar os sistemas operacionais virtualizados?
- 2) O ambiente virtualizado ofereceu acesso a todos os recursos computacionais da máq uina hospedeira? Como você alocou os recursos do HD? (o espaço fisico na VM ficou alocado)
- 3) No quesito segurança, um ataque na máquina hospedeira causaria problemas na máqui na virtualizada?
- 4) No quesito segurança, de que maneira a fragilidade das proteções da máquina virtualizada impactaria a hospedeira?

#### ATIVIDADE – I : MUNDO REAL X VIRTUAL

- 5) No ambiente empresarial, em que cenários práticos seriam úteis a utilização dos Sistemas Operacionais virtualizados?
- 6) E para fins de estudos (universidade) e uso domiciliar, é possível destacar situações onde a virtualização seria adequada?
- 7) A questão do backup fica facilitada com o uso de Sistemas Virtualizados?
- 8) Qual a opinião do grupo em relação a recuperação de desastres em ambientes virtualizados. Indique vantagens e desvantagens.

#### **COMANDOS LINUX**

#### Laboratório: Acionando Comandos do SO

#### UMA DÚVIDA...

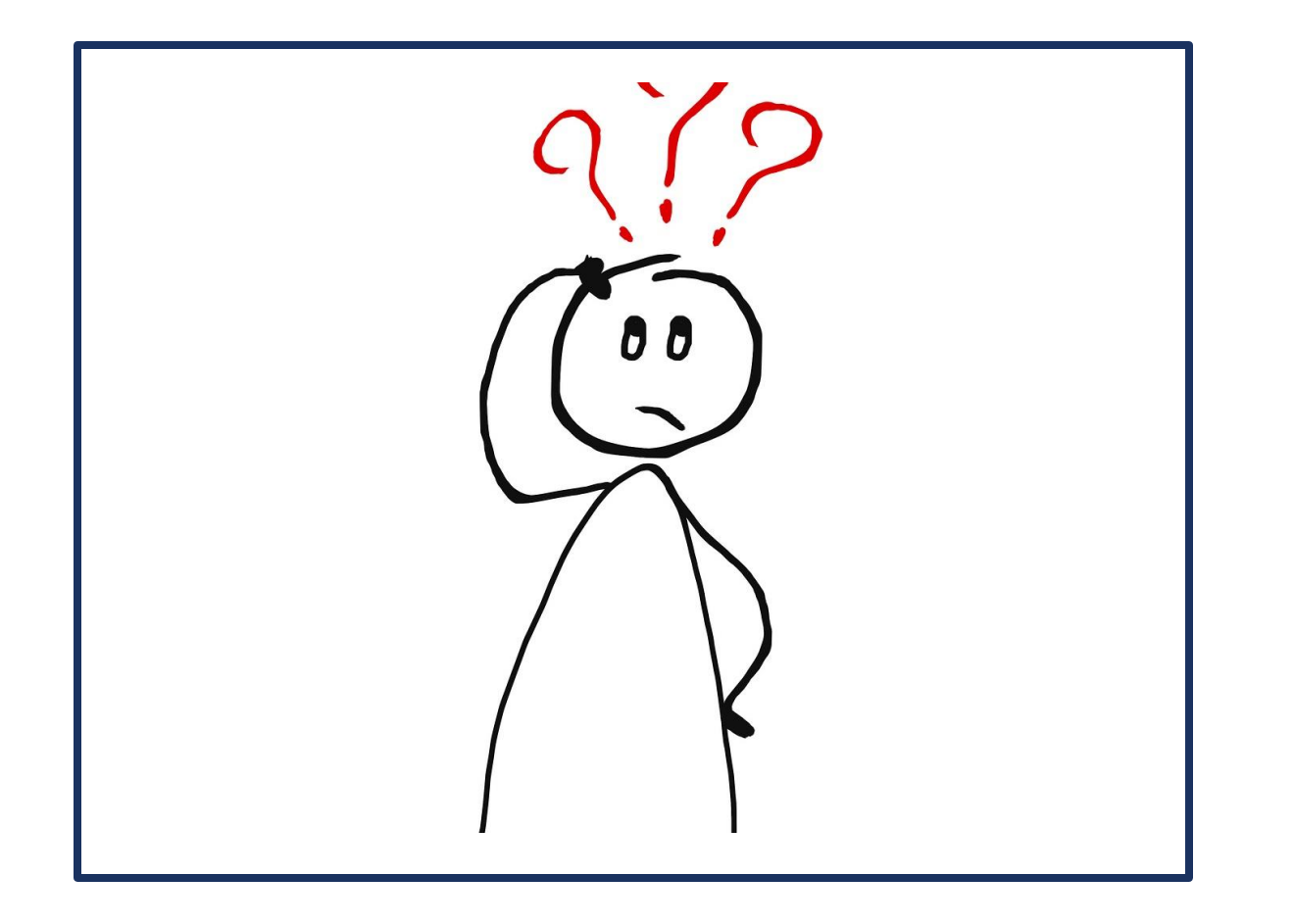

 Esta mesma filosofia de linguagens de comando permanece ativa com as interfaces gráficas mais atualizadas?

#### **EXECUTANDO COMANDOS**

- Digitar algum comando e pressionar Enter.
- O resultado do comando, na maioria das vezes, será exibido na tela.
- Nesse momento, várias coisas podem acontecer:
  - O comando é executado corretamente e uma mensagem de sucesso aparece.
  - O comando é executado corretamente porém nada é exibido (raro de acontecer).
  - O comando é executado e um erro é exibido.
  - O comando é executado, um erro acontece, porém nada é exibido na tela (muito raro de acontecer).

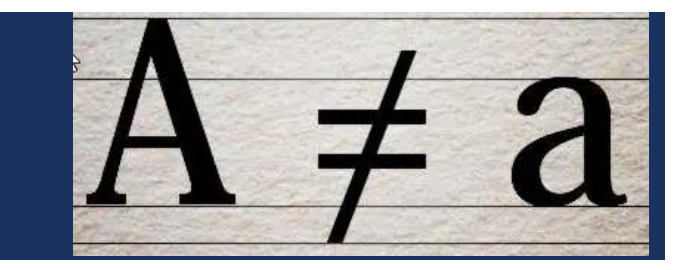

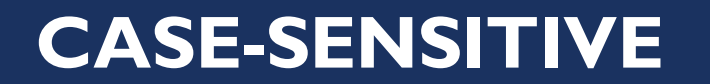

- Comandos são case-sensitive (sensíveis à caixa), ou seja, há diferença entre digitar um comando em maiúsculas e minúsculas.
  - Depende do SO

Na grande maioria das vezes, tudo deve ser digitado com letra minúscula

#### COMANDOS BÁSICOS LINUX X WINDOWS

 Alguns comandos são iguais (mesmo léxico) e função. Outros mudam o comando mas com mesma função.

- Digite no terminal do linux e windows o comando:
  - dir
  - date
  - time

#### **COMANDOS BÁSICOS LINUX X WINDOWS**

## O linux é case-sensitive?

## O windows é case-sensitive?

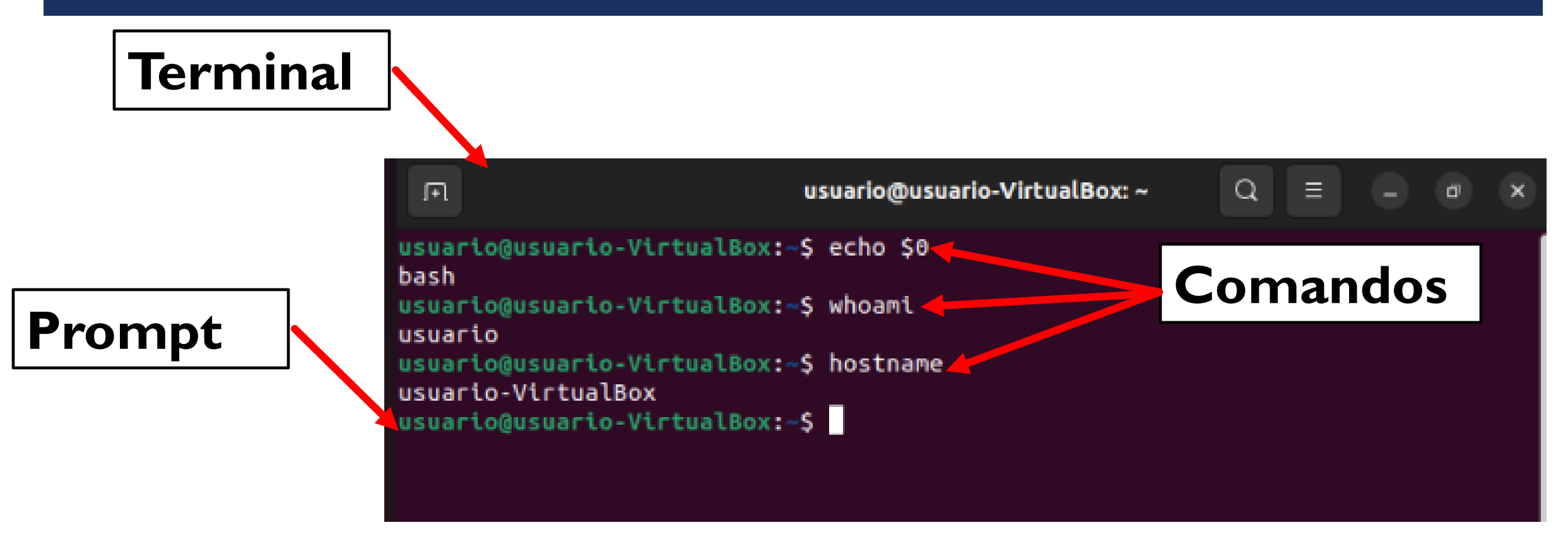

- whoami: Quem é o usuário
- Is: Lista todos os arquivos do diretório
- **clear**: Limpa a tela
- df: Mostra a quantidade de espaço usada no disco rígido
- top: Mostra o uso da memória(ctrl+c sair da exibição)
- cd: Acessa uma determinada pasta (diretório)
  - cd / Leva você ao diretório raiz.
  - cd .. Leva você até um nível de diretório.
  - cd - Leva você ao diretório root
- **cat**: Abre um arquivo

- pwd: (print working directory) exibe o caminho completo do diretório de trabalho atual.
- cp: (copy) permite copiar um arquivo. Você deve especificar tanto o arquivo que deseja copiar quanto o local onde deseja copiá-lo - por exemplo, cp xyz / home / myfiles copia o arquivo " xyz " para o diretório "/ home / myfiles ".
- mv: (move) permite mover arquivos. Você também pode renomear arquivos, movendo-os para o diretório em que estão atualmente, mas com um novo nome. O uso é o mesmo que cp-f ou exemplo mv xyz / home / myfiles moveria o arquivo " xyz " para o diretório "/ home / myfiles ".
- **rm**: (remove) remove o arquivo especificado.
- mkdir: ("make dir") Cria um diretório vazio.
- rmdir: ("remove directory") Remove um diretório vazio.
- rm –r: ("remove recursively") Remove um diretório junto com seu conteúdo

- Informações no prompt:
  - Nome do usuário
  - Hostname (nome do computador)
  - Diretório de trabalho atual

#### Detalhes:

- Dois pontos (:) no prompt é um separador para distinguir entre o nome do host e a localização atual.
- Til (~) significa o diretório Home do usuário atual.
- O prompt termina com o símbolo de dólar (\$). Para o usuário root, ele termina com símbolo de libra ou hash (#).

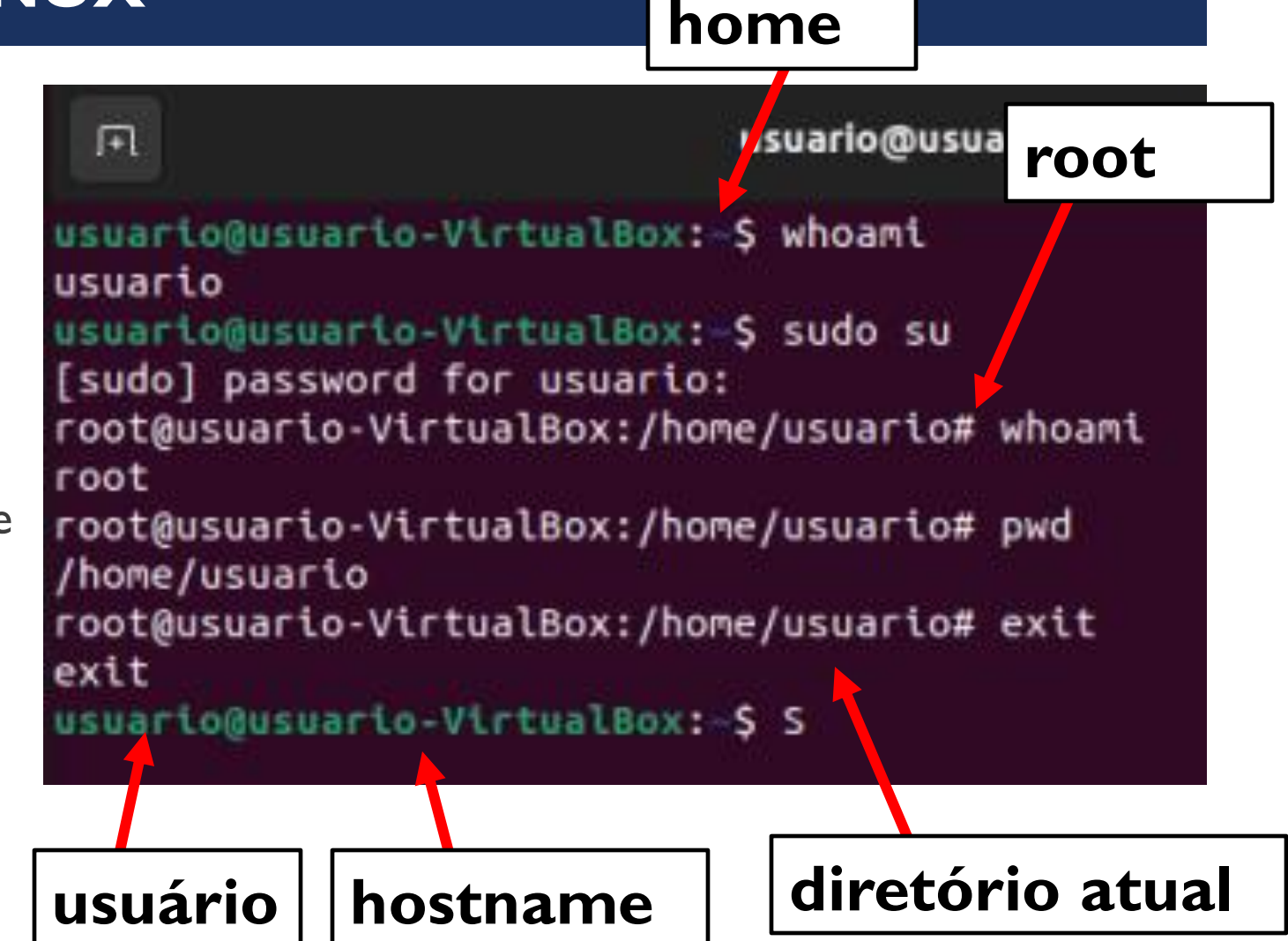

- free: Exibe a quantidade de espaço livre disponível no sistema.
- **touch**: cria novos arquivos em branco através de uma linha de comando.
- history: exibe todos os seus comandos anteriores, até o limite do histórico.

#### COMANDOS BÁSICOS LINUX - EDITOR DE TEXTOS VI

VIM - Vi IMproved

version 8.2.3995 by Bram Moolenaar et al. Modified by team+vim@tracker.debian.org Vim is open source and freely distributable

Help poor children in Uganda! type :help iccf<Enter> for information

type :q<Enter> to exit
type :help<Enter> or <F1> for on-line help
type :help version8<Enter> for version info

Running in Vi compatible mode type :set nocp<Enter> for Vim defaults type :help cp-default<Enter> for info on this

- vi: Abre o editor vi (lê-se viai) para editar/criar arquivos
- Entrar e Sair
  - vi arquivo.txt <ENTER>
  - :q <ENTER>
- Entrar, Inserir Texto, Salvar e Sair
  - vi arquivo.txt <ENTER>
  - i
  - Minha primeira frase no VI.
  - ESC>
  - :wq <ENTER>
- Entrar, Alterar Texto e Sair sem Salvar
  - vi arquivo.txt <ENTER>
  - dd
  - :q! <ENTER>

https://aurelio.net/curso/material/vim-ref.html
## **COMANDOS BÁSICOS LINUX - EDITOR DE TEXTOS NANO**

| GNU            | nano     | 6.2                          | arquivo.txt *                             |            |
|----------------|----------|------------------------------|-------------------------------------------|------------|
| SS             |          |                              |                                           |            |
|                |          |                              |                                           |            |
|                |          |                              |                                           |            |
|                |          |                              |                                           |            |
|                |          |                              |                                           |            |
|                |          |                              |                                           |            |
|                |          |                              |                                           |            |
|                |          |                              |                                           |            |
|                |          |                              |                                           |            |
|                |          |                              |                                           |            |
|                |          |                              |                                           |            |
|                |          |                              |                                           |            |
|                |          |                              |                                           |            |
|                |          |                              |                                           |            |
|                |          |                              |                                           |            |
|                |          |                              |                                           |            |
|                |          |                              |                                           |            |
|                |          |                              |                                           |            |
|                |          |                              | [ New File ]                              |            |
| ∧G He<br>∧X Ex | lp<br>it | ^O Write Out<br>∧R Read File | ^W Where Is ^K Cut<br>^\ Replace ^W Paste | AT Execute |
|                |          | in need i dee                | I nepedee o rasee                         | 5 Busterry |

nano: Abre o editor nano para editar/criar arquivos

#### ^= CTRL

- Entrar e Sair
  - nano arquivo.txt <ENTER>
  - ^x <ENTER>
- Entrar, Inserir Texto, Salvar e Sair
  - nano arquivo.txt <ENTER>
  - Minha primeira frase no VI.
  - ESC>
  - ^o <ENTER>
  - ^x <ENTER>
- Entrar, Alterar Texto e Sair sem Salvar
  - vi arquivo.txt <ENTER>
  - dd
  - ^x <ENTER>
  - n n
  - ENTER>

https://www.vivaolinux.com.br/artigo/Introducao-ao-Linux-O-editor-de-texto-Nano

# As aspas não fazem parte do nome!

### **ATIVIDADE-II**

- Logar no Linux com usuário, abrir o Shell (prompt) e verificar em qual diretório você se encontra.
- 2) Criar os seguintes diretórios dentro do diretório atual.: "aula" e "trabalho". E dentro do diretório "aula" criar o diretório "ambiente".
- 3) Entrar na pasta aula.
- 4) Criar um arquivo chamado "numero.txt", usando um dos editores contendo o seguinte conteúdo:
  - | 3 5
  - 5
  - 7
- 5) Duplicar o arquivo "numeros.txt' para "numeros I.txt" e "numeros2.num".

### **ATIVIDADE-II**

- 6) Copiar os arquivos com a extensão ".txt" para a pasta "trabalho".
- 7) Exibir todos os arquivos com seus detalhes (permissões de acesso, data, hora de criação, tamanho)
- 8) Crie a pasta backup no diretório corrente e copie o conteúdo da pasta "trabalho" para ele.
- 9) Deletar os arquivos com a extensão ".txt" do diretório corrente.
- 10) Apagar a pasta "ambiente" dentro da pasta "aula"
- 1) Entrar na pasta "trabalho" e renomear o arquivo "numeros2.num" para "sequencia.txt"
- 12) Listar todos os arquivos da pasta "/bin" e guardar essa lista em um arquivo chamado "listabin.txt"

## SCRIPT EM LINUX

- Vamos criar o arquivo "meuscript.sh" para conter um pequeno bash script.
- Digite o comando: \$nano meuscript.sh

| F                | usuario@usuario-VirtualBox: ~ |
|------------------|-------------------------------|
| GNU nano 6.2     | meuscript.sh *                |
| #!/bin/bash      |                               |
| echo "Alo Mundo" |                               |
|                  |                               |

Para executar o script digite:\$./meuscript.sh

- No Linux, quando um arquivo ou diretório é criado, algumas permissões são atribuídas a ele automaticamente.
- Essas permissões são divididas em três grupos:
  - O usuário que criou o arquivo (usuário dono),
  - o grupo dono do arquivo (que pode conter vários usuários),
  - e as dos demais usuários que não pertencem ao grupo dono.
- Essas permissões podem ser de leitura (r, read), escrita (w, write) e execução (x, execute).
- A permissão de leitura (r) permite visualizar o conteúdo de um arquivo ou diretório, já a permissão de escrita (w) serve para alterar o conteúdo de um arquivo e diretório.
  - A opção de execução serve para tornar o arquivo um executável, ou, em caso de diretórios, para poder acessá-lo e usar comandos, como o cd.

- Para visualizar a permissão de um diretório, podemos ir até o local onde esse diretório se encontra.
- A lista retornada pelo comando ls é uma lista normal.
- Is -I: visualizar os arquivos e suas permissões temos que dizer para o ls que queremos uma lista longa (-I).

#### ubuntu@ubuntu:~\$ ls -l total 4 -rw-rw-r-- 1 ubuntu ubuntu 11 Aug 10 08:58 arquivo.txt drwxr-xr-x 2 ubuntu ubuntu 60 Aug 10 08:53 Desktop drwxr-xr-x 2 ubuntu ubuntu 40 Aug 10 08:55 Documents drwxr-xr-x 2 ubuntu ubuntu 40 Aug 10 08:55 Downloads drwxr-xr-x 2 ubuntu ubuntu 40 Aug 10 08:55 Music drwxr-xr-x 2 ubuntu ubuntu 40 Aug 10 08:55 Pictures drwxr-xr-x 2 ubuntu ubuntu 40 Aug 10 08:55 Pictures drwxr-xr-x 2 ubuntu ubuntu 40 Aug 10 08:55 Pictures drwxr-xr-x 2 ubuntu ubuntu 40 Aug 10 08:55 Pictures drwxr-xr-x 2 ubuntu ubuntu 40 Aug 10 08:55 Pictures drwxr-xr-x 2 ubuntu ubuntu 40 Aug 10 08:55 Templates drwxr-xr-x 2 ubuntu ubuntu 40 Aug 10 08:55 Templates

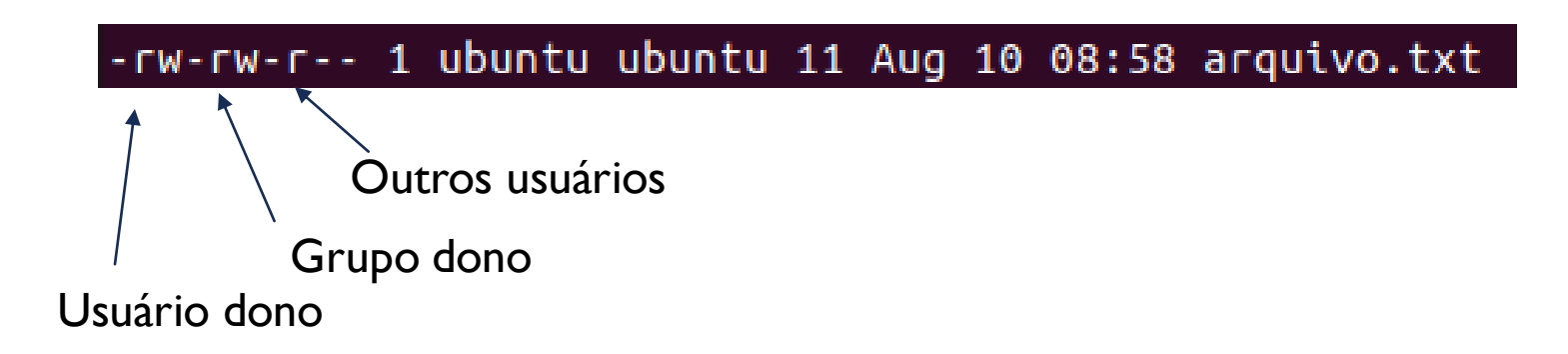

- A primeira coluna é dividida em dez caracteres. O primeiro nos mostra se o objeto listado é um arquivo (-) ou um diretório (d).
- Caso tenham alguma permissão, é mostrado a letra correspondente a permissão, senão um traço (-) é apresentado.
- Os nove caracteres restantes nos mostram as permissões do usuário dono, grupo dono e outros usuários respectivamente:

| -rw-      | rw-r-   | 1        | ubuntu   | ubuntu | 11 | Aug | 10 | 08:58 | arquivo.txt |
|-----------|---------|----------|----------|--------|----|-----|----|-------|-------------|
|           |         | Dutros ι | Jsuários |        |    |     |    |       |             |
| 1         | Grupo d | lono     |          |        |    |     |    |       |             |
| Jsuário ( | dono    |          |          |        |    |     |    |       |             |

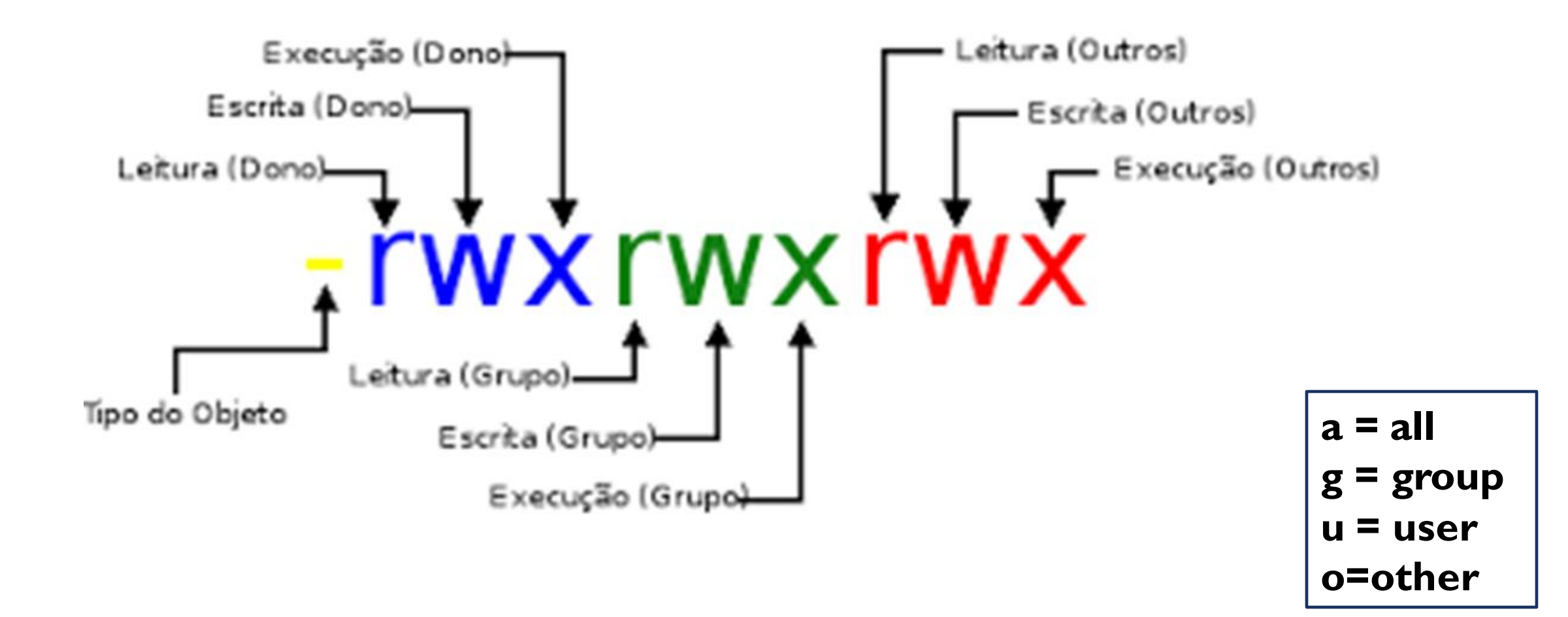

| Permissão<br>do arquivo | Comando chmod<br>aplicado | Nova<br>permissão | Significado                                                                                      |
|-------------------------|---------------------------|-------------------|--------------------------------------------------------------------------------------------------|
| rw-rr                   | chmod a+x arq1            | rwx-r-xr-x        | Permissão de execução adicionada a<br>todos                                                      |
| rw-rr                   | chmod g=u arq1            | rw-rw-r           | Permissão do grupo configurada igual<br>à do proprietário.                                       |
| rrr                     | chmod ug=rw<br>arq1       | rw-rw-r           | Permissões do proprietário e do grupo<br>ajustadas em leitura e escrita.                         |
| rw                      | chmod u+x,g=rx<br>arq1    | rwxr-x            | Permissão de execução adicionada<br>ao proprietário, e leitura e execução<br>ajustadas ao grupo. |
| rwxrw-<br>rw-           | chmod o-w arq1            | rwxrw-r           | Permissão de gravação retirada dos<br>outros.                                                    |
| rrr                     | chmod a+wx arq1           | rwxrwxrwx         | Permissões de gravação e execução<br>adicionadas a todos                                         |

a = all u = user g = group

o=other

# PERMISSÕES DE ARQUIVOS LINUX - MODO OCTAL

- O modo octal recebe este nome, pois utilizamos oito números, de 0 à 7, cada um desses números correspondem a uma letra, ou a um conjunto de letras, no modo simbólico:
  - Representa a opção de execução (x) no modo simbólico;
  - A opção de escrita (w);
  - A opção de leitura (r).
- Quando utilizamos o modo octal, podemos passar o modo de permissões de cada grupo de usuários. A ordem é sempre: usuário dono, grupo dono e outros usuários.
- Exemplo, colocar a permissão de leitura para o usuário dono (4), para o grupo dono a de escrita (2) e a de execução para os demais usuários (1):
  - chmod 421 arquivo.txt
- Equivale a
  - chmod u=r,g=w,o=x arquivo.txt

| Octal | Binário | Letras | Descrição                   |  |  |
|-------|---------|--------|-----------------------------|--|--|
| 0     | 000     |        | Sem acesso                  |  |  |
| 1     | 001     | X      | Somente Execução            |  |  |
| 2     | 010     | -W-    | Somente Escrita             |  |  |
| 3     | 011     | -wr    | Somente Escrita e execução  |  |  |
| 4     | 100     | r      | Somente leitura             |  |  |
| 5     | 101     | r-x    | Somente leitura e execução  |  |  |
| 6     | 110     | rw-    | Somente leitura e escrita   |  |  |
| 7     | 111     | rwx    | Leitura, escrita e execução |  |  |

- Para alterar as permissões de um arquivo ou diretório, temos que alterar o modo (*chmod, change mode*) que elas estão organizadas.
- Queremos que os outros usuários (o) tenham acesso de escrita(w) no diretório, assim conseguirão editar o arquivo. Então podemos dizer para o terminal:
- chmod o=w arquivo.txt
- Chmod 2 arquivo.txt

| Outros usuários                         |        |          |             |  |  |  |  |  |  |  |
|-----------------------------------------|--------|----------|-------------|--|--|--|--|--|--|--|
| ubuntu@ubuntu:~\$ chmod o=w arquivo.txt |        |          |             |  |  |  |  |  |  |  |
| ubuntu@utuntu:~\$ ls -l                 |        |          |             |  |  |  |  |  |  |  |
| total 4                                 |        |          |             |  |  |  |  |  |  |  |
| -rw-rww- 1 ubuntu ubuntu                | 11 Aug | 10 08:58 | arquivo.txt |  |  |  |  |  |  |  |
| drwxr-x-2 ubuntu ubuntu                 | 60 Aug | 10 08:53 | Desktop     |  |  |  |  |  |  |  |
| drwxr-xr-x 2 ubuntu ubuntu              | 40 Aug | 10 08:55 | Documents   |  |  |  |  |  |  |  |
| drwxr-xr-x 2 ubuntu ubuntu              | 40 Aug | 10 08:55 | Downloads   |  |  |  |  |  |  |  |
| drwxr-xr-x 2 ubuntu ubuntu              | 40 Aug | 10 08:55 |             |  |  |  |  |  |  |  |
| drwxr-xr-x 2 ubuntu ubuntu              | 40 Aug | 10 08:55 | Pictures    |  |  |  |  |  |  |  |
| drwxr-xr-x 2 ubuntu ubuntu              | 40 Aug | 10 08:55 | Public      |  |  |  |  |  |  |  |
| drwx 3 ubuntu ubuntu                    | 60 Aug | 10 08:54 | snap        |  |  |  |  |  |  |  |
| drwxr-xr-x 2 ubuntu ubuntu              | 40 Aug | 10 08:55 | Templates   |  |  |  |  |  |  |  |
| drwxr-xr-x 2 ubuntu ubuntu              | 40 Aug | 10 08:55 | Videos      |  |  |  |  |  |  |  |
| ubuntu@ubuntu:~\$                       |        |          |             |  |  |  |  |  |  |  |

- Se precisar alterar a permissão de todos os arquivos, diretórios e subdiretórios, precisamos fazer um por um?
  - Não precisamos!
- O chmod tem uma opção que faz isso para a gente. Essa opção muda a permissão dos arquivos recursivamente. Isto é, ela muda a permissão de todos os arquivos em todo o diretório e subdiretórios.
- O chmod mudar a permissão de maneira recursiva (-R):
- chmod -R o=rx Videos/
- Chmod R 5 Videos/ (101 binário)

### **ATIVIDADE - III**

- I) Ir para a raiz do disco e localizar o arquivo "sequencia.txt"
- 2) Mudar a permissão de acesso do arquivo "sequencia.txt" para -rwxr-xr-x
- 3) Mudar a permissão de acesso do arquivo "numeros.txt" para -rw-r---

### INSTALAÇÃO DE APLICATIVOS LINUX

- Usando o apt-get
  - sudo apt-get install <nome\_do\_programa>
    - \$ indica que você deve usar o usuário comum para fazer essa operação.
    - sudo serve para pedir permissões de administrador temporariamente.
    - apt do inglês, Advanced Package Tool, em português, Ferramenta de Empacotamento Avançada; é a ferramenta que nos ajuda na instalação, atualização e desinstalação de programas, entre outras funções.
    - install é o comando de instalar, indicando ao apt-get o que fazer.
    - digite o nome do programa sem os sinais < e >.

### ATIVIDADE - IV

- sudo apt-get install sl
   Digite sl
- 2) sudo apt-get install cmatrix Digite: cmatrix
- 3) sudo apt-get install cowsay
  - Digite: cowsay

# CRIAÇÃO DE PROCESSOS

- Um processo pode ser criado de diversas maneiras.
   Seguem as três principais formas de criação de processos:
  - Logon interativo;
  - Via linguagem de comando;
  - Via rotina do Sistema Operacional.

# CRIAÇÃO DE PROCESSOS (LOGON INTERATIVO)

- No logon interativo o usuário, por intermédio de um terminal, fornece ao sistema um nome de identificação (username ou logon) e uma senha (password);
- O sistema operacional autentica estas informações verificando se estão corretamente cadastradas no arquivo de usuários;
- O arquivo de usuários é um arquivo do sistema operacional onde são armazenados todos os usuários autorizados a ter acesso ao sistema;
- Privilégios, quotas, permissões e o logoff.

- O LINUX é um sistema operacional multitarefa, executa diversos processos simultaneamente. Um processo é um programa em execução. Cada processo possui um identificador e um processo pode chamar outro processo.
- Os principais comandos para se trabalhar com processos são os seguintes:
  - ps
  - kill
  - top

- ps mostra os processos ativos no sistema.
  - -a mostra todos os processos.
  - -u inclui na lista os usuários e hora do início.
  - -x inclui processos não associados a um terminal.
  - -p PID exibe o processo cujo número é PID
  - -I exibe linhas detalhadas
  - e exibe todos os processos ativos
  - Ex: ps –aux Exibe todos os processos, inclusive os não associados a terminais, mostrando os usuários que iniciaram.
- kill permite que o superusuário ou o dono dos processos possam eliminar processos ativos.
  - Ex: kill –9 1023 elimina o processo com PID 1023.

- top mostra uma lista atualizada periodicamente dos processos ativos do sistema.
- Digite: \$top
  - I linha tempo do sistema, tempo de atividade e sessões do usuário
  - 2 Tarefas em execução
  - 3- Utilização da CPU
  - 4 -Utilização da memória

| top - 14 | 4:55:20 up | 49   | min,         | 1 user   | , load   | averag | e:         | 0,01, | 0,06,   | 0,17            |         |
|----------|------------|------|--------------|----------|----------|--------|------------|-------|---------|-----------------|---------|
| Tasks:   | 179 total, | 1    | l run        | ning, 17 | 7 sleep  | ing,   | <b>1</b> s | toppe | d, 0    | zombie          |         |
| %Cpu(s)  | : 1,1 us,  | 2,   | <b>,1</b> sy | , 0,0 r  | ni, 96,1 | id, 0  | ,0         | wa,   | 0,0 hi, | 0,7 si,         | 0,0 st  |
| MiB Mem  | : 1976,0   | ) to | otal,        | 287,     | 9 free,  | 641    | ,0         | used, | 1047    | ,1 buff/c       | ache 👘  |
| MiB Swap | p: 2048,0  | ) to | otal,        | 1891,    | 1 free,  | 156    | ,9         | used. | 1165    | <b>,1</b> avail | Mem     |
|          |            |      |              |          |          |        |            |       |         |                 |         |
| PID      | USER       | PR   | NI           | VIRT     | RES      | SHR    | S          | %CPU  | %MEM    | TIME+           | COMMAND |
| 976      | usuario    | 20   | Θ            | 4013064  | 232536   | 75760  | s          | 5,6   | 11,5    | 1:21.04         | gnome-+ |
| 2201     | usuario    | 20   | Θ            | 562356   | 40004    | 28352  | s          | 0,7   | 2,0     | 0:09.99         | gnome-+ |
| 7567     | root       | 20   | Θ            | O        | Θ        | 0      | I          | 0,3   | 0,0     | 0:01.53         | kworke+ |
| 9189     | usuario    | 20   | Θ            | 13092    | 3952     | 3340   | R          | 0,3   | 0,2     | 0:00.02         | top     |
| 1        | root       | 20   | Θ            | 167968   | 10600    | 5680   | s          | 0,0   | 0,5     | 0:43.09         | systemd |
| 2        | root       | 20   | Θ            | 0        | Θ        | 0      | s          | 0,0   | 0,0     | 0:00.00         | kthrea+ |
| 3        | root       | Θ    | -20          | 0        | Θ        | Θ      | I          | 0,0   | 0,0     | 0:00.00         | гси_др  |
| 4        | root       | 0    | -20          | 0        | Θ        | 0      | I          | 0,0   | 0,0     | 0:00.00         | rcu_pa+ |
| 5        | root       | Θ    | -20          | Θ        | Θ        | 0      | I          | 0,0   | 0,0     | 0:00.00         | netns   |
| 7        | root       | 0    | -20          | 0        | Θ        | 0      | I          | 0,0   | 0,0     | 0:00.00         | kworke+ |
| 9        | root       | 0    | -20          | Θ        | Θ        | 0      | I          | 0,0   | 0,0     | 0:00.00         | mm_per+ |
| 10       | root       | 20   | Θ            | Θ        | Θ        | 0      | s          | 0,0   | 0,0     | 0:00.00         | rcu_ta+ |
| 11       | root       | 20   | Θ            | 0        | Θ        | 0      | s          | 0,0   | 0,0     | 0:00.00         | rcu_ta+ |
| 12       | root       | 20   | Θ            | Θ        | Θ        | Θ      | s          | 0,0   | 0,0     | 0:04.69         | ksofti+ |
| 13       | root       | 20   | Θ            | 0        | Θ        | 0      | I          | 0,0   | 0,0     | 0:01.11         | rcu_sc+ |
| 14       | root       | rt   | Θ            | O        | Θ        | 0      | s          | 0,0   | 0,0     | 0:00.05         | migrat+ |
| 15       | root ·     | -51  | Θ            | 0        | Θ        | Θ      | s          | 0,0   | 0,0     | 0:00.00         | idle_i+ |
| 17       | root       | 20   | Θ            | 0        | Θ        | 0      | s          | 0,0   | 0,0     | 0:00.00         | cpuhp/0 |
| 18       | root       | 20   | Θ            | Θ        | Θ        | Θ      | s          | 0,0   | 0,0     | 0:00.00         | kdevtm+ |
| 19       | root       | 0    | -20          | 0        | Θ        | 0      | I          | 0,0   | 0,0     | 0:00.00         | inet_f+ |
| 20       | root       | 20   | Θ            | 0        | Θ        | 0      | S          | 0,0   | 0,0     | 0:00.00         | kauditd |
| 21       | root       | 20   | Θ            | 0        | Θ        | 0      | s          | 0.0   | 0.0     | 0:00.00         | khungt+ |

### CRIAÇÃO DE PROCESSOS (ROTINA DO SO)

```
procedure TForm1.CriaProcesso(Sender: TObject);
var
    status: boolean;
    si: STARTUPINFO;
    pi: PROCESS INFORMATION;
    Handle: THandle;
    NomeExe: PChar;
begin
    NomeExe := PChar('\WINNT\NOTEPAD.EXE');
    FillChar(si, SizeOf(si), 0);
    si.cb := SizeOf(si);
    status := CreateProcess(NomeExe, nil, nil, nil, TRUE,
                          NORMAL PRIORITY_CLASS, nil, nil, si, pi);
    if (not status) then MessageBox (Handle, 'Erro na criação do
                                     processo', nil, MB OK);
   end;
```

Um processo pode ser criado a partir de qualquer programa executável com o uso de rotinas do sistema operacional.

 jobs – exibe os processos parados ou em execução que se encontram em segundo plano.

| jobs – |                                                                                                    | Se existir                        |
|--------|----------------------------------------------------------------------------------------------------|-----------------------------------|
| JUUU   | <pre>usuario@usuario-VirtualBox:~\$ jobs -l [3] 3460 Stopped (tty output) ftp www.ftp.com [4] 4114 Running firefox &amp; [5] 6424 Stopped (tty output) cmatrix [6]- 7532 Stopped (tty output) ftp wwww.ftp.com [7]+ 7539 Stopped (tty output) vi usuario@usuario-VirtualBox:~\$</pre> | algum<br>processo em<br>execução. |
|        |                                                                                                    |                                   |

Para colocar um processo para executar em segundo plano, basta digitar o comando seguido do símbolo &.
 Ouais são os
 •Ctrl+Z, suspende o

processos em

execução?

- vi&
- ftp www.ftp.com &

```
usuario@usuario-VirtualBox:~$ jobs -l
usuario@usuario-VirtualBox:~$ vi &
[1] 9087
usuario@usuario-VirtualBox:~$ ftp www.ftp.com &
[2] 9088
[1]+ Stopped vi
```

usuario@usuario-VirtualBox:~\$

•Ctrl+Z, suspende o processo que está executando em primeiro plano
•Ctrl+C, aborta
um processo
•&, executa um comando em coloca em segundo plano(*background*)

Execute o mando para matar o primeiro processo da lista.

```
usuario@usuario-VirtualBox:~$ jobs -l
[1]- 9087 Stopped (tty output) vi
[2]+ 9088 Stopped (tty output) ftp www.ftp.com
usuario@usuario-VirtualBox:~$ kill -9 9087
usuario@usuario-VirtualBox:~$ jobs -l
[1]- 9087 Killed vi
[2]+ 9088 Stopped (tty output) ftp www.ftp.com
usuario@usuario-VirtualBox:~$
```

### **ATIVIDADES:** MONITORANDO PROCESSOS NO SISTEMA OPERACIONAL LINUX

- ps: é a principal ferramenta do administrador de sistemas para o monitoramento dos processos.
   Podemos usá-lo para exibir o PID, o UID, a prioridade e o terminar de controle dos processos.
- Podemos obter uma visão geral dos processos em execução no sistema
- Digite: \$ ps -aux
- I. Identifique qual o primeiro processo pai inicializado, qual seu usuário e PID:
- 2. Qual o processo que está utilizando mais memória no momento:
- 3. O campo STAT identifica o estado de cada processo, S(Sem atividade), (R (executável), D(espera), T(interrompido). Qual o estado do primeiro e último processo que estão rodando em sua máquina:

- bg permite reativar um processo que está suspenso e coloca para executar em segundo plano
  - bg %JobId
  - Ex. bg I
- fg ao contrário do comando bg, o fg (foreground) coloca o job em primeiro plano.
  - fg %Jobld
  - Ex. fg 2

#### Campo STAT:

- S : sleeping (sem atividade);
- R : running (executando);
- D : waiting (aguarda um dispositivo de I/O);
- T : gestopt (suspenso, parado);
- Z : zombie(orfão);

| usuario@usuario-VirtualBox:~\$ ps -aux |     |       |      |        |       |     |      |       |                   |
|----------------------------------------|-----|-------|------|--------|-------|-----|------|-------|-------------------|
| USER                                   | PID | %CPU  | %MEM | VSZ    | RSS   | TTY | STAT | START | TIME COMMAND      |
| root                                   | 1   | . 0.1 | 0.5  | 167968 | 10596 | ?   | Ss   | 14:05 | 0:02 /sbin/init s |
| root                                   | 2   | 0.0   | 0.0  | 0      | 0     | ?   | S    | 14:05 | 0:00 [kthreadd]   |
| root                                   | 3   | 0.0   | 0.0  | 0      | 0     | ?   | I<   | 14:05 | 0:00 [rcu_gp]     |
| root                                   | 4   | 0.0   | 0.0  | 0      | 0     | ?   | I<   | 14:05 | 0:00 [rcu_par_gp] |
| root                                   | 5   | 0.0   | 0.0  | 0      | 0     | ?   | I<   | 14:05 | 0:00 [netns]      |
| root                                   | 7   | 0.0   | 0.0  | 0      | 0     | ?   | I<   | 14:05 | 0:00 [kworker/0:0 |
| root                                   | 9   | 0.0   | 0.0  | 0      | 0     | ?   | I<   | 14:05 | 0:00 [mm_percpu_v |
| root                                   | 10  | 0.0   | 0.0  | 0      | 0     | ?   | S    | 14:05 | 0:00 [rcu_tasks_r |
| root                                   | 11  | 0.0   | 0.0  | 0      | 0     | ?   | S    | 14:05 | 0:00 [rcu_tasks_t |
| root                                   | 12  | 0.1   | 0.0  | 0      | 0     | ?   | S    | 14:05 | 0:04 [ksoftirqd/0 |
| root                                   | 13  | 0.0   | 0.0  | 0      | 0     | ?   | I    | 14:05 | 0:01 [rcu_sched]  |
| root                                   | 14  | 0.0   | 0.0  | 0      | 0     | ?   | S    | 14:05 | 0:00 [migration/6 |
| root                                   | 15  | 0.0   | 0.0  | 0      | 0     | ?   | S    | 14:05 | 0:00 [idle_inject |
| root                                   | 17  | 0.0   | 0.0  | 0      | 0     | ?   | S    | 14:05 | 0:00 [cpuhp/0]    |
| root                                   | 18  | 0.0   | 0.0  | 0      | 0     | ?   | S    | 14:05 | 0:00 [kdevtmpfs]  |
| root                                   | 19  | 0.0   | 0.0  | 0      | 0     | ?   | I<   | 14:05 | 0:00 [inet_frag_v |
| root                                   | 20  | 0.0   | 0.0  | 0      | 0     | ?   | S    | 14:05 | 0:00 [kauditd]    |
| root                                   | 21  | 0.0   | 0.0  | 0      | 0     | ?   | S    | 14:05 | 0:00 [khungtaskd] |
| root                                   | 22  | 0.0   | 0.0  | 0      | 0     | ?   | S    | 14:05 | 0:00 [oom_reaper] |
| root                                   | 23  | 0.0   | 0.0  | 0      | 0     | ?   | I<   | 14:05 | 0:00 [writeback]  |
| root                                   | 24  | 0.0   | 0.0  | 0      | 0     | ?   | S    | 14:05 | 0:00 [kcompactd0] |
| root                                   | 25  | 0.0   | 0.0  | 0      | 0     | ?   | SN   | 14:05 | 0:00 [ksmd]       |
| root                                   | 26  | 0.0   | 0.0  | 0      | 0     | ?   | SN   | 14:05 | 0:00 [khugepaged] |
| root                                   | 72  | 0.0   | 0.0  | 0      | 0     | ?   | I<   | 14:05 | 0:00 [kintegrityd |
| root                                   | 73  | 0.0   | 0.0  | 0      | 0     | ?   | I<   | 14:05 | 0:00 [kblockd]    |
| root                                   | 74  | 0.0   | 0.0  | 0      | 0     | ?   | I<   | 14:05 | 0:00 [blkcg punt  |

### **ATIVIDADES:** MONITORANDO PROCESSOS NO SISTEMA OPERACIONAL LINUX

- O comando top fornece um sumário atualizado dos processos ativos e o emprego de seus recursos.
- Digite %top
- I. Quantos processos estão dormindo, rodando e parados esperando o processador?
- Suponha que um usuário tenha iniciado um processo de longa duração que está consumindo uma fração significativa da máquina.
- II. Como você reconheceria um processo que está exaurindo recursos?

# CONCLUSÃO

- Conhecemos a virtualização
- Conhecemos os comandos básicos do linux e alguns do windows.
- Acessem os links das referências para conhecer outros comandos.
- A necessidade vai dizer quais serão importantes.

### LIVROS COMPLEMENTARES

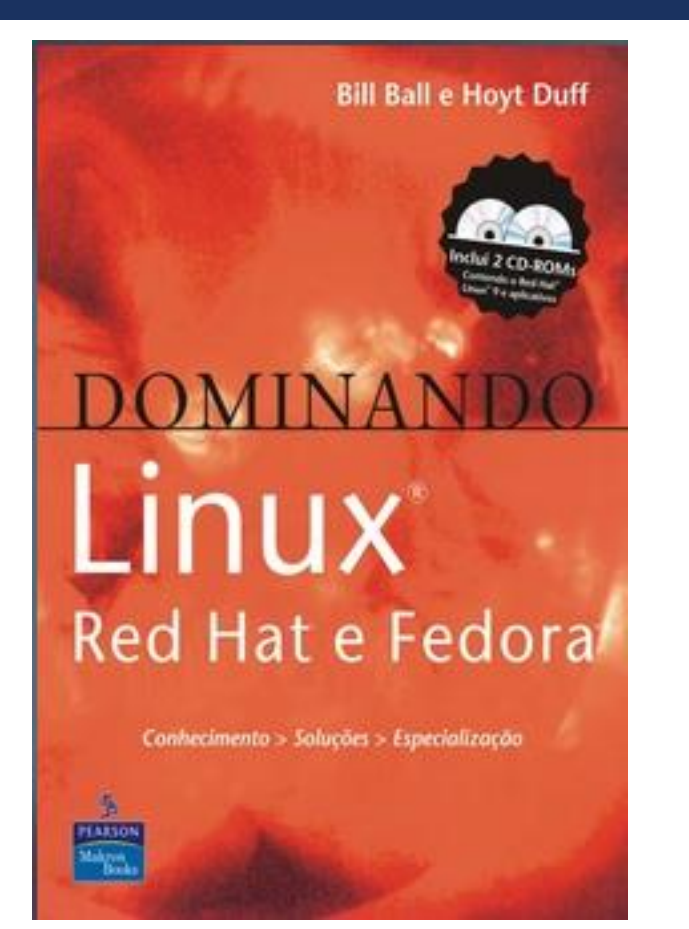

https://plataforma.bvirtual.com.br/Acervo/Publicacao/286

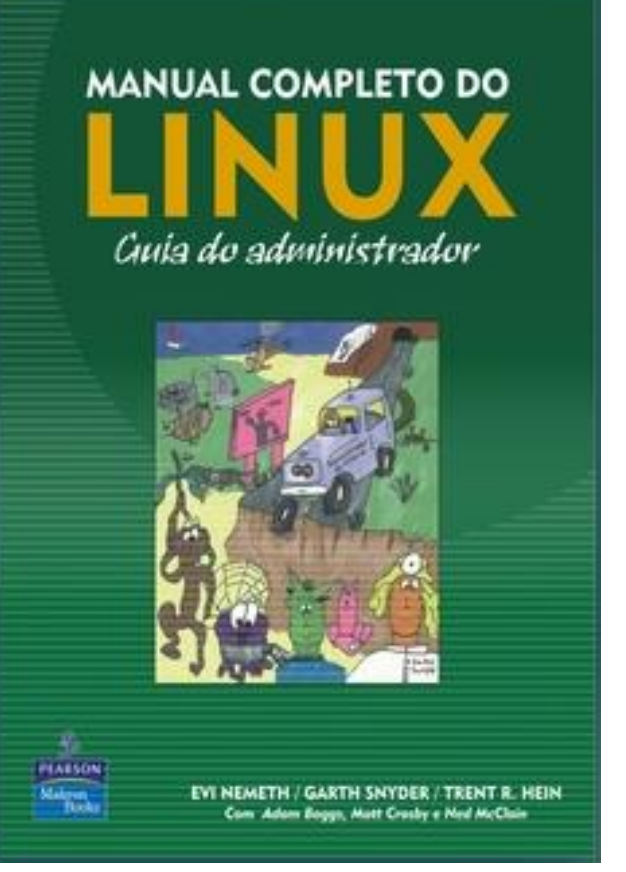

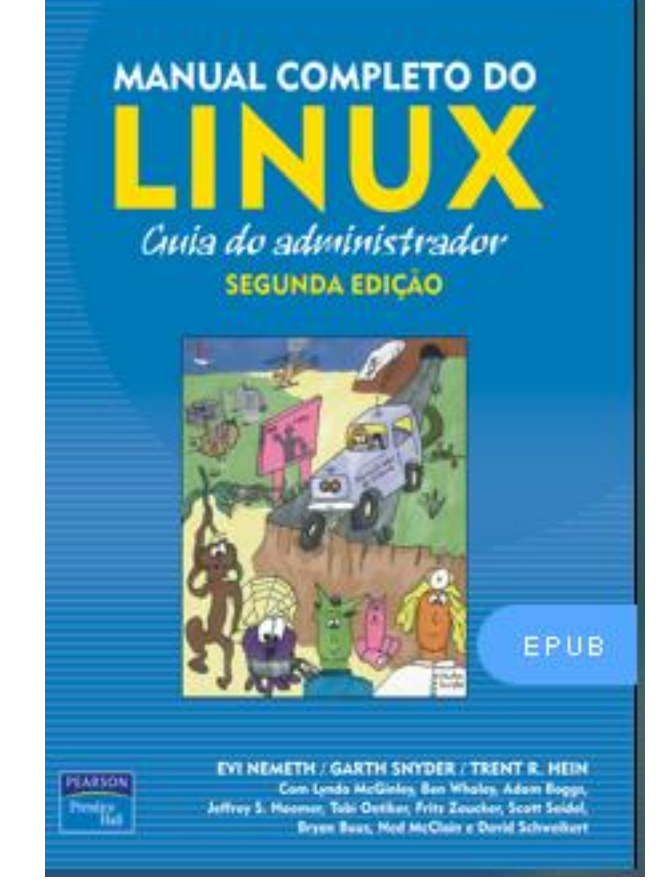

https://plataforma.bvirtual.com.br/Acervo/Publicacao/787

https://plataforma.bvirtual.com.br/Acervo/Publicacao/268

# REFERÊNCIAS

- COMER, Douglas E. Redes de Computadores e Internet. Porto Alegre: Bookman, 2016. <u>https://integrada.minhabiblioteca.com.br/reader/books/9788582603734/</u>
- TANENBAUM, Andrew. Redes de Computadores. 5.ed. São Paulo: Campus, 2011. <u>https://plataforma.bvirtual.com.br/Acervo/Publicacao/2610</u>
  - MORAES, Alexandre Fernandes de; Redes de computadores. -- I. ed. -- São Paulo : Érica, 2014. <u>https://integrada.minhabiblioteca.com.br/reader/books/9788536532981/</u>

# FIM UNIDADE I

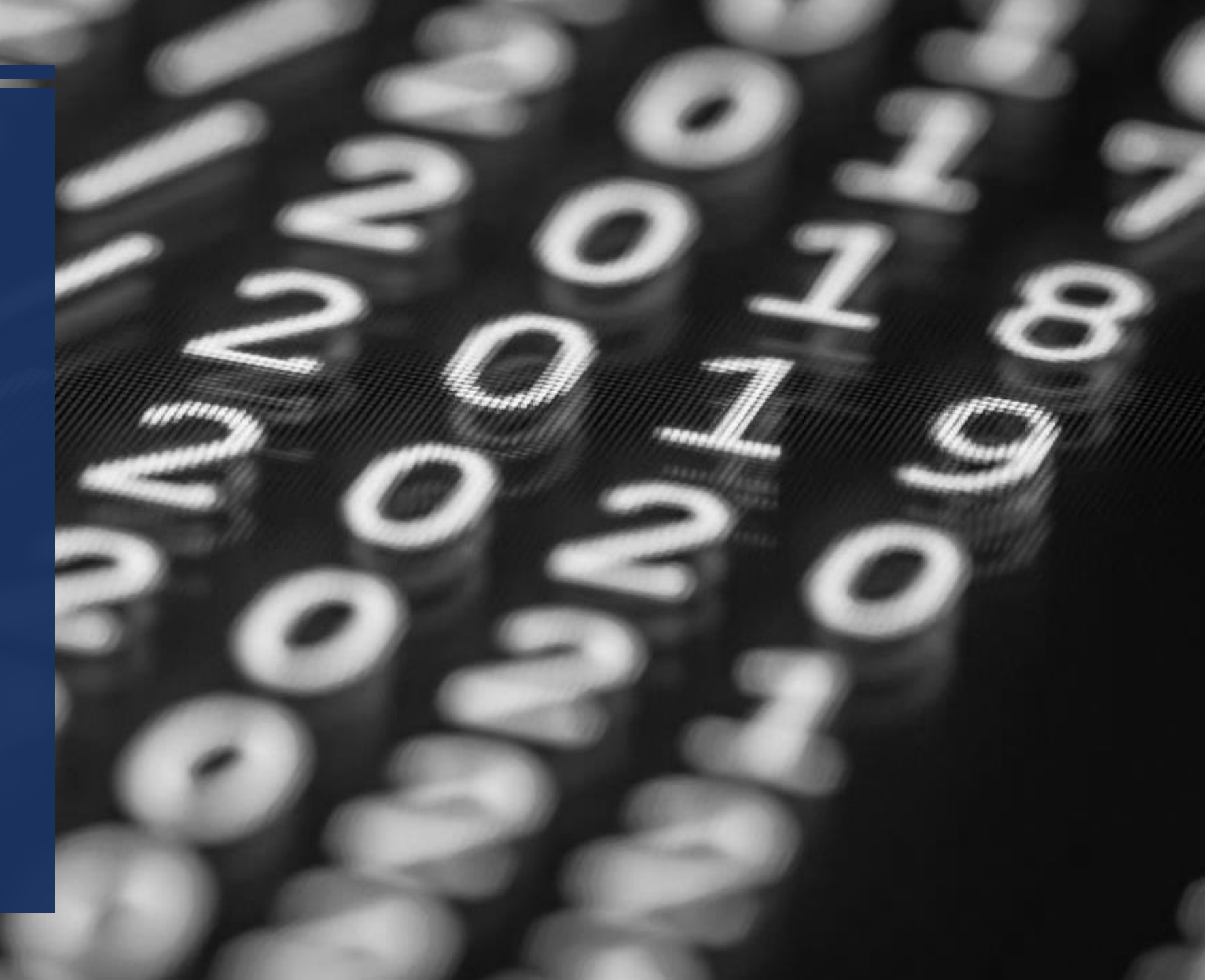